# Utilisation d'AnyLogic

Auteurs : P. Lacomme (placomme@isima.fr)

D. Lamy (<u>lamy@isima.fr</u>)

Date de création : Janvier 2017

### 1) Installation

Le logiciel de simulation est disponible à l'adresse suivante : <u>http://www.anylogic.com/</u> Le logiciel se trouve dans **Download** et il faut choisir Free PLE (Free Personal Learning Edition).

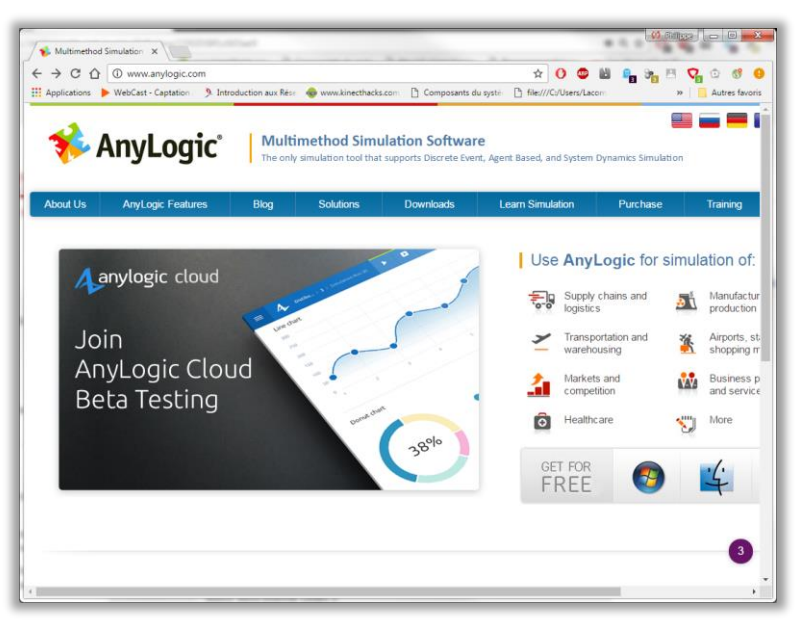

Il faut choisir la version correspondante au système utilisé (ici Windows 64 bits)

| 😵 Downloads — AnyLogic 🗙                                                                                                    |                                                                                                    |                   |                                      |
|----------------------------------------------------------------------------------------------------|----------------------------------------------------------------------------------------------------|-------------------|--------------------------------------|
| ← → C û www.anylogic.com/downloads                                                                                                    | 7                                                                                                    | 2 🕐 🐵             | 🛯 🔒 🍋 🖳 🖓 🛈 💔 (                      |
| 👖 Applications 🌗 WebCast - Captation / 🦻 Introduction aux Rése 🕴                                                                                                    | 😓 www.kinecthacks.com 🗋 Composants du systèr 🎦 file                                                                                                    | :///C:/Users/Laco | m » Autres favor                     |
| Evaluation: Use links below to download, and install AnyLogic. Run A<br>Upgrade: All users under maintenance: please download and upgrac<br>For information about the new AnyLogic 7.3 features, check out the An | AnyLogic and use Activation Wizard to request Evaluation Key,<br>ie your AnyLogic to the latest version ( <u>changes history</u> ).<br><u>vil ogic 7.3</u> page. |                   | maintenance renewal.                 |
| Free Persona<br>AnyLogic is available for free for add<br>Download the <u>free:</u>                                                                                                    | Learning Edition<br>ucational purposes and personal learning.<br>simulation software below!                                                                      |                   |                                      |
| AnyLogic Software Licensing and Model End User Agreeme<br>                                                                                                    | <u>n</u>                                                                                                    |                   |                                      |
| AnyLogic 7.3.6<br>FOR WINDOWS                                                                                                    | AnyLogic 7.3.6                                                                                                    |                   | AnyLogic 7.3.6                       |
| PROFESSIONAL                                                                                                    |                                                                                                    |                   |                                      |
| UNIVERSITY RESEARCHER X32   X64                                                                                                    | UNIVERSITY RESEARCHER X64                                                                                                    |                   | University Researcher 🗴              |
| Free PLE <u>x32</u>   <u>x64</u>                                                                                                    | Free PLE X64                                                                                                    |                   |                                      |
| Activation Guides »                                                                                                    | Activation Guides »                                                                                                    |                   | Activation -                         |
| <ul> <li>&gt; USA: +1 312 635 3344</li> <li>&gt; Europe: +3 3(0) 160 71 60 58</li> <li>&gt; World-wide: +7 812 441 31 05</li> </ul>                                                                               | search                                                                                                    | ۶ ا               | DOWNLOAD FREE<br>SIMULATION SOFTWARE |
|                                                                                                    |                                                                                                    |                   |                                      |
|                                                                                                    |                                                                                                    |                   |                                      |

Il ne reste plus qu'à remplir le formulaire

| 😵 Download AnyLogic PLE - 🗙                                           |                               | (!) Philippe 📄 |               |
|-----------------------------------------------------------------------|-------------------------------|----------------|---------------|
| $\leftarrow$ $\rightarrow$ C $\triangle$ $\textcircled{0}$ www.anylog | ic.cc Q 🖈 🕐 🐵 👪               | R 8 🛛 🔇        | 2 🛈 🔒         |
| 🗰 Applications 🕨 WebCast - Captati                                    | ion / 🦻 Introduction aux Rése | » 📃 A          | utres favoris |
| Last Name:*                                                           |                               |                | •             |
| Organization:*                                                        |                               |                |               |
| Department:                                                           |                               |                |               |
| Website:                                                              |                               |                |               |
| Country:*                                                             | Select                        | -              |               |
| E-mail:*                                                              |                               |                |               |
| Phone:*                                                               |                               |                |               |
| What problem are you<br>solving with simulation?*                     |                               |                |               |
| How did you hear about<br>AnyLogic?*                                  |                               |                |               |
| Software Version:*                                                    | Windows x64                   | -              |               |
| Sign up for monthly<br>newsletter:                                    | ۲                             |                |               |
| 4                                                                     | Download the software         | »              | +             |

### Remarque :

Contrairement à beaucoup d'autres environnements, Anylogic permet de réaliser plusieurs types de modèle de simulation. Il s'agit là du point fort de l'environnement.

# 2) Modèle de simulation à évènements discrets : simuler une file MM1

Le système à simuler se compose d'une source (entrée), d'une station (serveur + file d'attente) et d'une sortie.

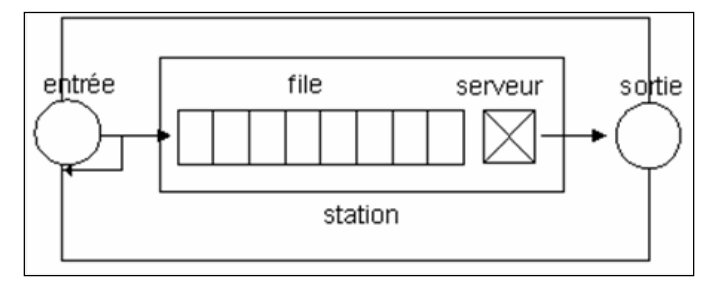

| \rm New Model                      |                                                                         |
|------------------------------------|-------------------------------------------------------------------------|
| New Model<br>Create a new mo       | del                                                                     |
| Model name:                        | FILE_MM1                                                                |
| Location:                          | esktop\prins_novembre_2016\essai_simio\Anylogic\Philippe Browse         |
| Java package:                      | file_mm1                                                                |
| Model time units:                  | seconds 👻                                                               |
| The following mo                   | del will be created:                                                    |
| C:\Users\lacomn<br>\FILE_MM1\FILE_ | ne\Desktop\prins_novembre_2016\essai_simio\Anylogic\Philippe<br>MM1.alp |
|                                    | Finish Cancel                                                           |

Trois éléments doivent être utilisés :

- une source ;
- un service ;
- un puits.

Ces éléments se trouvent dans Process Modeling Library.

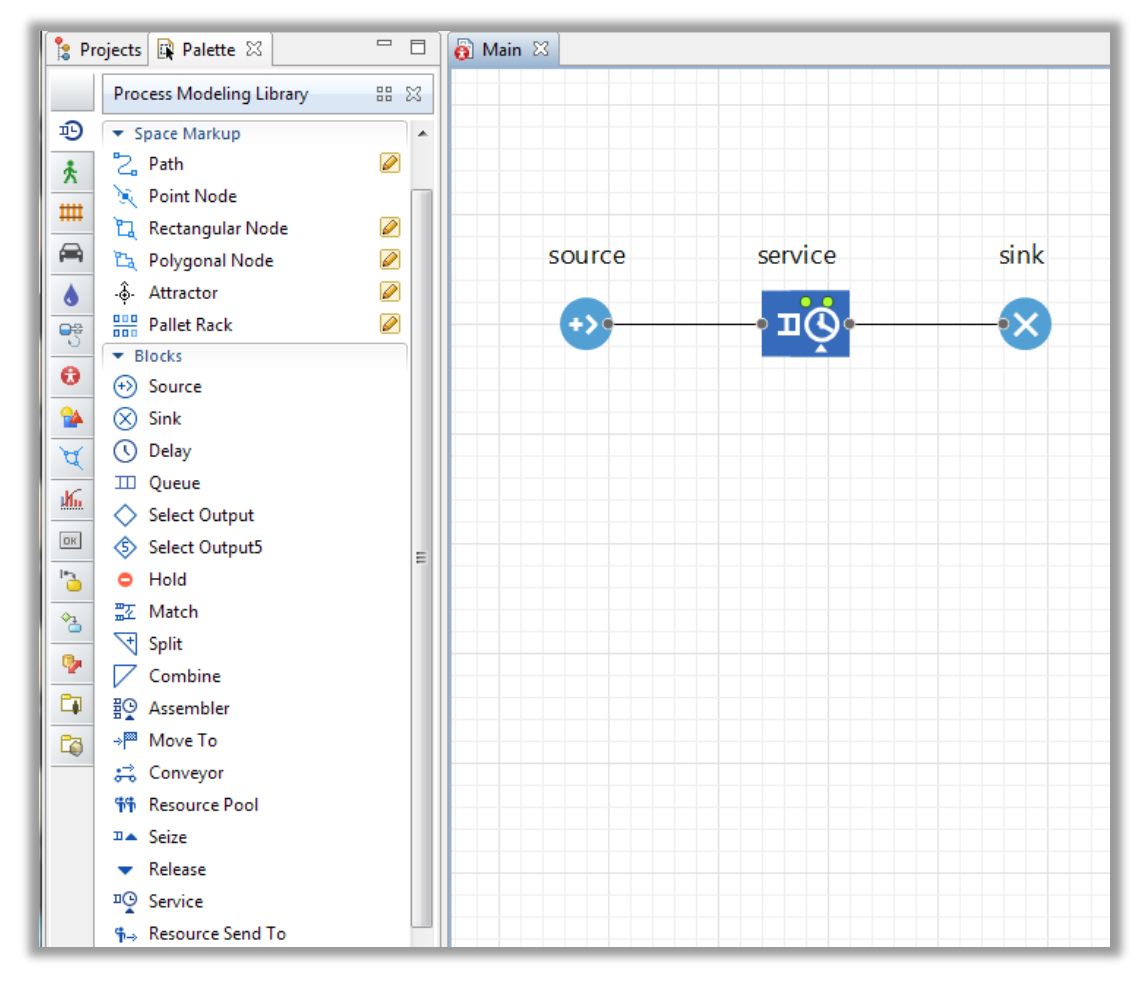

Pour la source, il faut spécifier que les arrivées sont définies par une durée interarrivée et que la durée interarrivée vaut 1.

|        |         |      | • source - Source                  |        |                    |
|--------|---------|------|------------------------------------|--------|--------------------|
| source | service | sink | v<br>Name:<br>Arrivals defined by: | source | Show name 🔲 Ignore |
| +>+    | О       | ×    | Interarrival time:                 | 7      | seconds 🔻          |
|        |         |      | Set agent parameters from DB:      | =, 🔳   |                    |
|        |         |      | Multiple agents per arrival:       | =, 🔳   |                    |
|        |         |      | Limited number of arrivals:        | =,     |                    |

Au niveau du service, on peut spécifier une longueur de file t'attente (par exemple 100) et un temps de traitement (Delay Time) de valeur 4.

|        |         | * *  | <sup>™</sup> service - Service                            |                                                                                                    |
|--------|---------|------|-----------------------------------------------------------|----------------------------------------------------------------------------------------------------|
| source | service | sink | Name:<br>Seize:<br>Resource sets (alternatives):          | service       Image: Show name       Ignore         =       (alternative) resource sets       units of the same pool         =       Image: Show name       Image: Show name         Image: Show name       Image: Show name       Image: Show name         Image: Show name       Image: Show name       Image: Show name                                                                                                    |
|        |         |      | Queue capacity:<br>Maximum queue capacity:<br>Delay time: | = 100<br>= 100<br>=<br>100<br>=<br>100<br>=<br>100<br>=<br>100<br>=<br>100 |

Le résultat d'exécution est le suivant :

| FILE_MM1 : Simulation - AnyLogi | c PLE [PERSONAL LEARNING USE ONI | Y] 🗆 🗆 🗙                                  |
|---------------------------------|----------------------------------|-------------------------------------------|
| 🔲 🕶 🕨 🔳 📔 🤷 🛛 🗴 🗎               | 📑 🚯 🛛 🕸 🕼 root:Mair              | 1                                         |
| source                          | service                          | sink                                      |
| 35                              | 35 31                            | 31                                        |
| Run: 0 🜔 Running   Time: 35.55  | Simulation: Stop time not set Da | a <b>te:</b> Jan 5, 2017 12:00:35 AM │ Dू |

On peut avoir accès aux informations sur le service (on dit couramment station dans la terminologie QNAP2) par un simple clic sur le service.

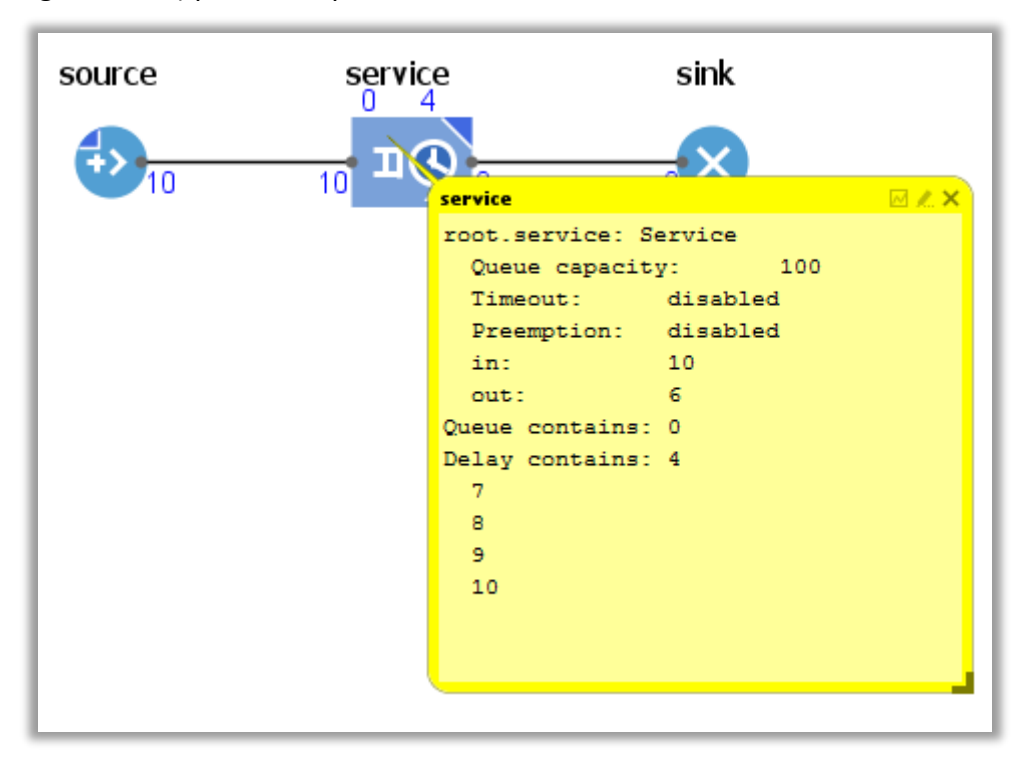

On peut limiter la taille de la file à 2, en modifiant les attributs du service.

| Properties                     | <b>T</b>                                                                       |
|--------------------------------|--------------------------------------------------------------------------------|
| <sup>∎</sup> Service - Service |                                                                                |
| Name:                          | service Show name Ignore                                                       |
| Seize:                         | <ul> <li>alternative) resource sets</li> <li>units of the same pool</li> </ul> |
| Resource sets (alternatives):  | =]<br>● ひ ひ 怒 覧<br>● Add list                                                  |
| Queue capacity:                | =2                                                                             |
| Maximum queue capacity:        | =, 🔲                                                                           |
| Delay time:                    | a seconds 🔻                                                                    |

#### 3) Modèle de simulation « spatial »

(Ce modèle est décrit dans le document officiel anylogic-7-in-3-days.pdf)

#### 3.1. Création d'un modèle.

Il faut créer un projet nommé Market.

| 春 New Model                    |                                                                    |
|--------------------------------|--------------------------------------------------------------------|
| New Model                      |                                                                    |
| Create a new mod               | lel                                                                |
| Model name:                    | market                                                             |
| Location:                      | esktop\prins novembre 2016\essai simio\Anylogic\Philippe Browse    |
| Java package:                  | market                                                             |
| Model time units:              | seconds 👻                                                          |
| The following mod              | lel will be created:                                               |
| C:\Users\lacomm<br>\market.alp | e\Desktop\prins_novembre_2016\essai_simio\Anylogic\Philippe\market |
|                                | Finish Cancel                                                      |

Ce projet va utiliser la notion d'agent. Un agent dans **Anylogic** peut correspondre à un élément de flux « classique » tel que nous l'avons dans un modèle de simulation à événements discrets.

Il faut créer un Agent et le « déposer » sur la feuille. Il faut choisir Population of agents.

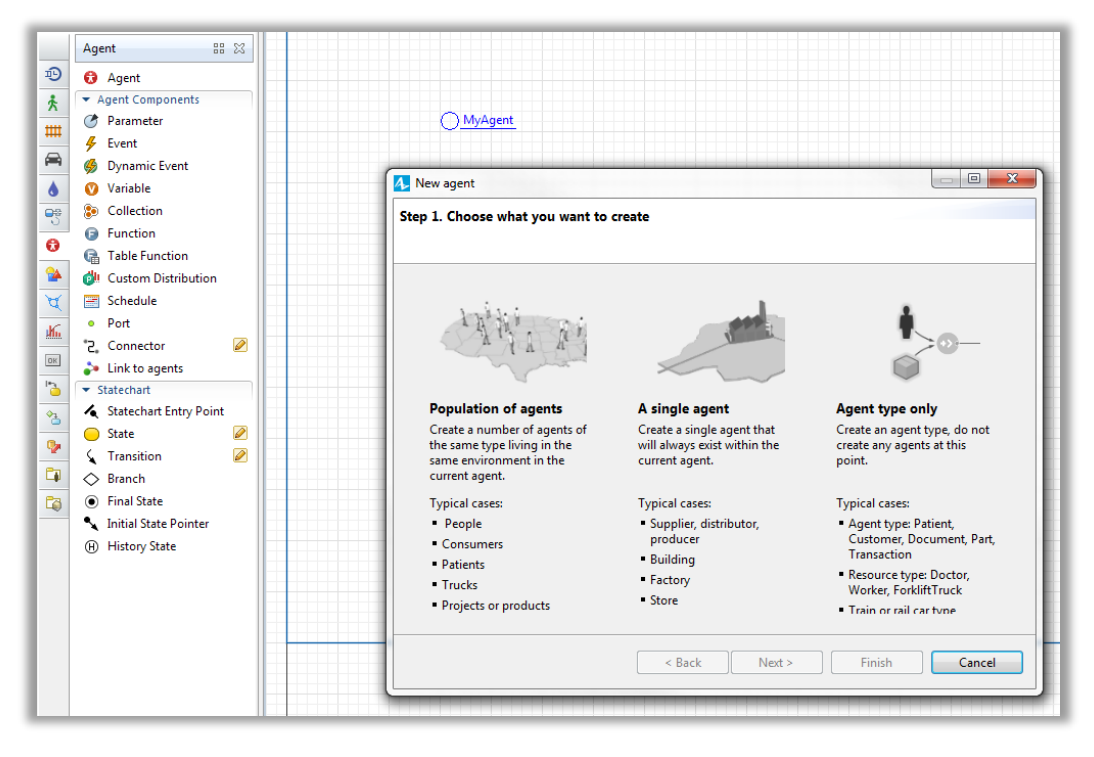

On peut ensuite choisir le nom de la classe Java ici **Consumers** et l'environnement AnyLogic complète avec le nom **consumers** pour la population.

| 🗛 New agent                                                                                                    |                                                           |
|----------------------------------------------------------------------------------------------------|-----------------------------------------------------------|
| Step 2. Creating new age                                                                                                    | nt type                                                   |
| Agent type name:                                                                                                    | Consumer                                                  |
| Agent population name:                                                                                                    | consumers                                                 |
| <ul> <li>Create the agent type "for the open set of the open set of the op</li></ul> | from scratch"<br>ters of agents from database<br>pwcharts |
| < <u>B</u> ;                                                                                                    | ack Next > Finish Cancel                                  |

Ces deux notions sont très différentes comme nous le verrons par la suite.

On peut choisir ensuite sa représentation graphique en 2D.

| A. New agent            |                |                 |        |
|-------------------------|----------------|-----------------|--------|
| Step 3. Agent animation |                |                 |        |
|                         |                |                 |        |
| Choose animation: 🔘 3D  | 2D (           | 🔿 None          |        |
| 💌 General               | <b>^</b>       |                 |        |
| Person                  | =              |                 |        |
| 🏚 Nurse                 |                | •               |        |
| 🛉 Doctor                |                |                 |        |
| 🖗 Patient               |                | - <b>T</b>      |        |
| 🔍 USA Map               |                | -               |        |
| 🗆 Lorry                 |                |                 |        |
| Dirry 2                 | ~              |                 |        |
|                         |                |                 |        |
| < <u>B</u> ack          | <u>N</u> ext > | <u><u> </u></u> | Cancel |

On va ajouter à la classe Consumer un attribut nommé AdEffectiveness avec une valeur par défaut de 0.01.

| New agent                             |                                                    |
|---------------------------------------|----------------------------------------------------|
| ep 4. Agent parameters                |                                                    |
| Please fix the parameters you want to | see in your Consumer:                              |
| Parameters                            | Parameter: AdEffectiveness                         |
| AdEffectiveness                       | Type: double 🔻                                     |
| <add new=""></add>                    | .,,,                                               |
|                                       | Specify value or stochastic expression             |
|                                       | 0.01                                               |
|                                       | Eollow empirical distribution                      |
|                                       | Percentage distribution of the population:         |
|                                       |                                                    |
|                                       | Interval start Interval end Number of o            |
|                                       |                                                    |
| X                                     |                                                    |
|                                       | < <u>B</u> ack <u>N</u> ext > <u>Finish</u> Cancel |
|                                       |                                                    |

La population est alors constituée de 5000 agents.

| New agent                    |                                                     |
|------------------------------|-----------------------------------------------------|
|                              |                                                     |
| Oreate population with       | 5000 agents                                         |
| This is the initial populati | on size.                                            |
| You will be able to add m    | nore agents or delete any agent at runtime.         |
| Create initially empty pop   | pulation, I will add agents at the model runtime    |
|                              |                                                     |
|                              |                                                     |
|                              |                                                     |
|                              | < <u>B</u> ack <u>N</u> ext > <u>F</u> inish Cancel |

Comme on souhaite obtenir une représentation graphique, il faut définir un rectangle de par exemple 500 par 500.

| 春 New agent             |                                                                                                    |
|-------------------------|----------------------------------------------------------------------------------------------------|
| Step 6. Configure ne    | w environment                                                                                                    |
|                         |                                                                                                    |
|                         |                                                                                                    |
| This agent will live in | the 'Main' agent type.                                                                                                    |
| The following are the   | environment settings.                                                                                                    |
| You can always chan     | ge them from the properties of Main agent type (see Space and network section)                                                                                                    |
| Space type:             | Continuous      GIS      Discrete     Discrete |
| Size:                   | 500 x 500                                                                                                    |
| Apply random I          | ayout                                                                                                    |
| Network type:           | No network/User-defined 🔻                                                                                                    |
|                         |                                                                                                    |
|                         |                                                                                                    |
|                         | < <u>Back</u> <u>N</u> ext > <u>Finish</u> Cancel                                                                                                    |

Le modèle se présente alors comme suit :

| 0 | 2 4 6 8 10<br>1meter = 10px meter |
|---|-----------------------------------|
|   | connections                       |
|   | consumers []                      |
|   |                                   |

Il faut sélectionner l'icône et cocher la case I Draw agent with offset to this position

| 0 2 4 6 8 10<br> | Rotation, *: =, 0.0 v degrees v           |
|------------------|-------------------------------------------|
|                  | Scale is:                                 |
| connections      | ✓ Advanced                                |
| ·····            | Show in:                                  |
|                  | On click:                                 |
| (i) consumers [] | ☑ Draw agent with offset to this position |
|                  | Show name                                 |
|                  | ▼ Description                             |
|                  |                                           |
|                  |                                           |

On peut ensuite vérifier le bon fonctionnement du modèle... en cliquant sur L'environnement génère le code java et lance l'application qui se présente comme ceci :

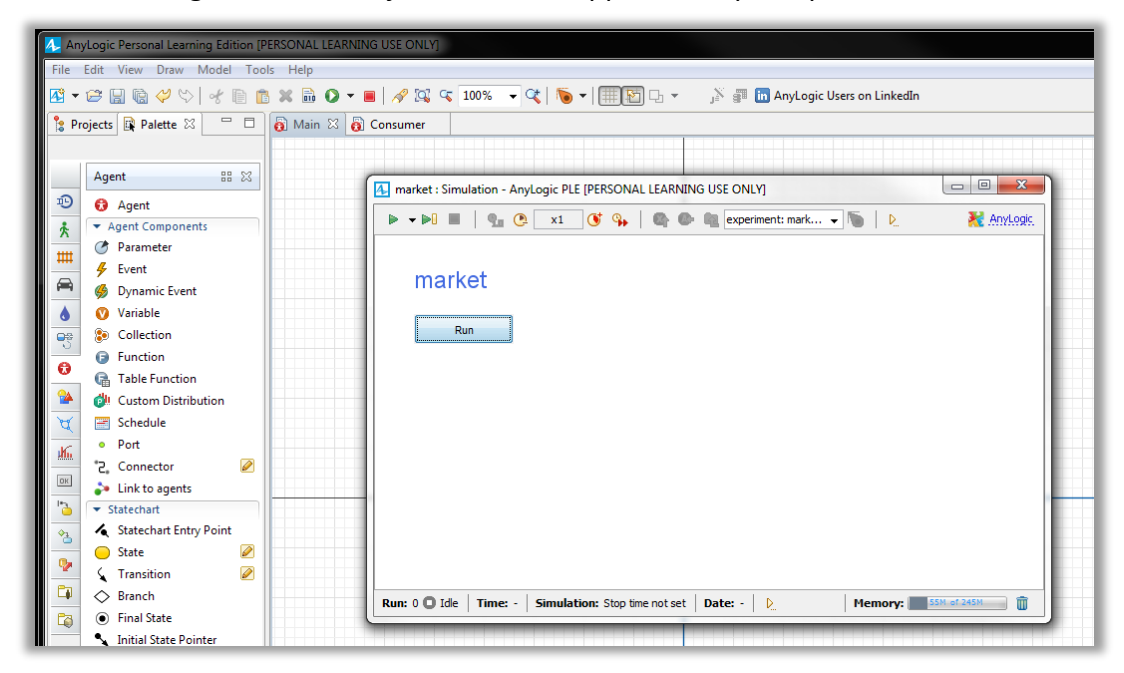

En utilisant le bouton **Run**, on obtient une première exécution.

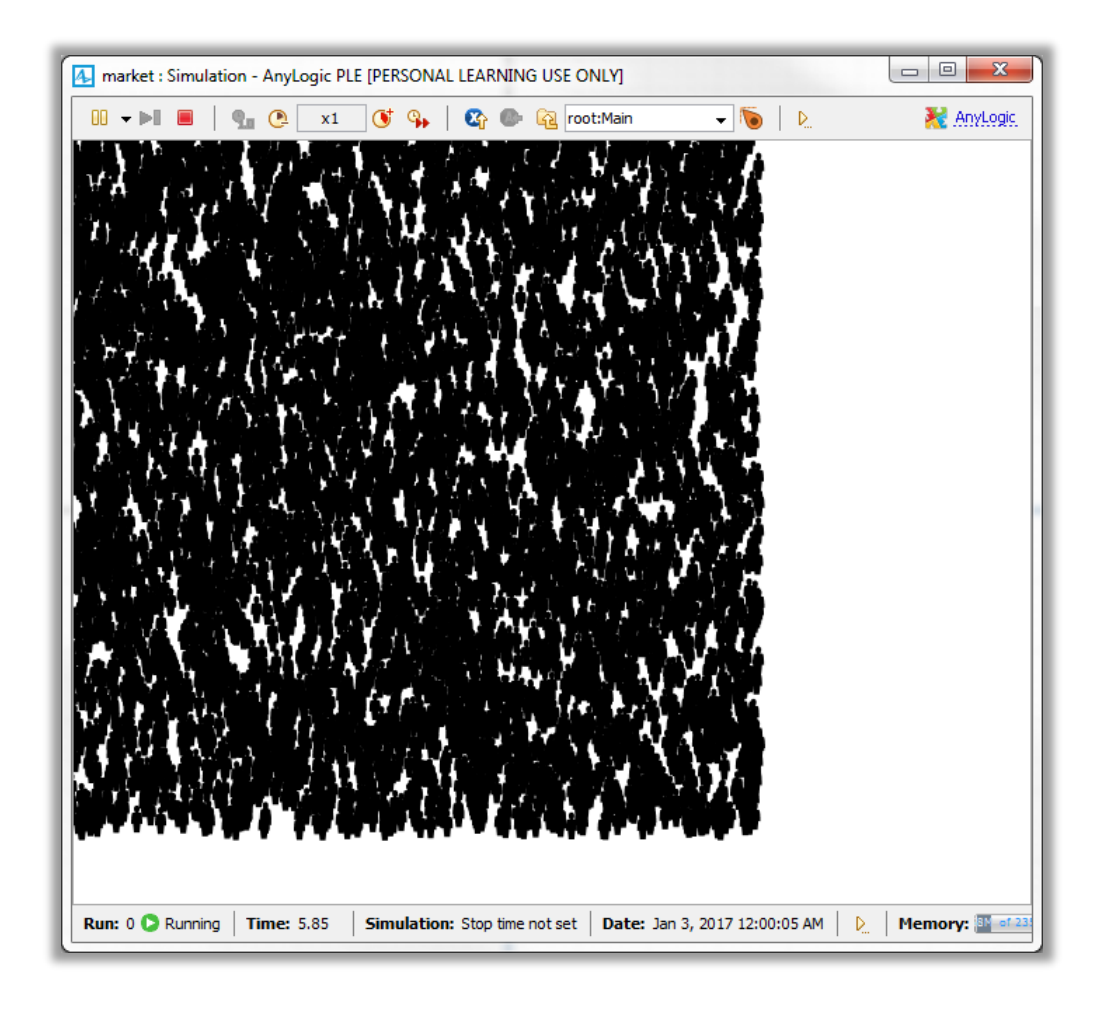

### 3.2. Définir un comportement du « consommateur »

Il faut se placer dans l'onglet Consumer qui en réalité modélise la classe Consumer.

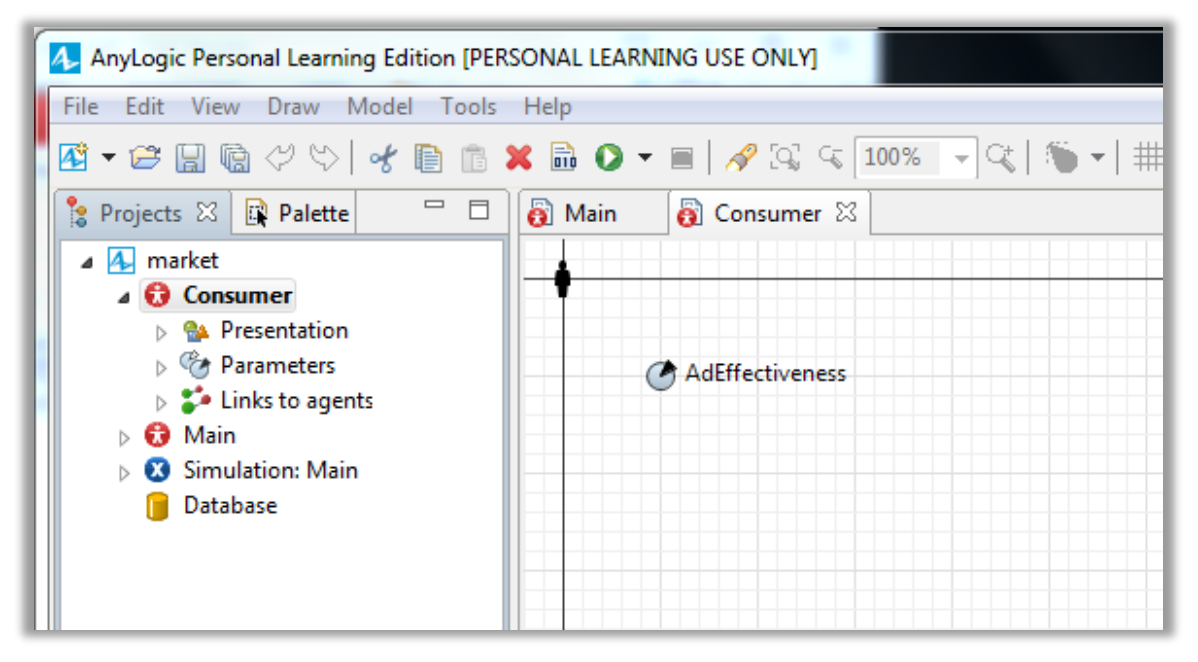

Définir le comportement du consommateur revient à définir un diagramme définissant les changements d'état : un **statechart**.

L'ensemble des objets nécessaires à la définition d'un diagramme d'état sont dans l'onglet :

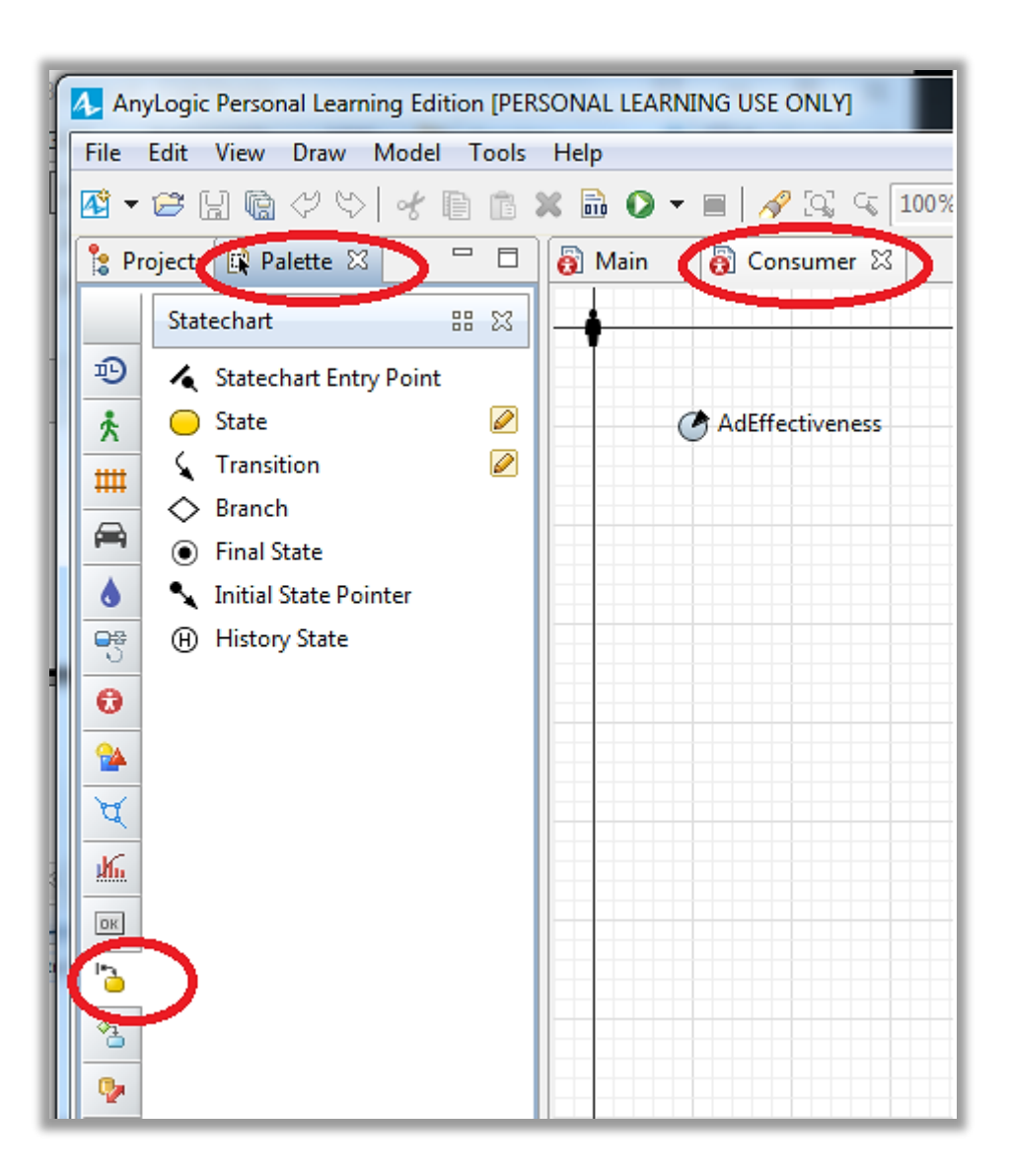

Dans un premier temps, il faut définir le point d'entrée et un premier état (nommé **PotentialUser**) avec une couleur par défaut (lavender).

| 👸 Main 🕱 👸 Consumer 🕱 |               |       | □ Properties 🛿                                  |
|-----------------------|---------------|-------|-------------------------------------------------|
|                       |               | ^<br> | O PotentialUser - State                         |
|                       |               |       | Name: PotentialUser 🔽 Show name 🔲 Ignore        |
|                       |               |       | Fill color:                                     |
| AdEffectiveness       | statechart    |       | Entry action: shapeBody.setFillColor(lavender); |
|                       |               |       | Exit action:                                    |
|                       | PotentialUser |       | Description                                     |
|                       |               |       |                                                 |

On retrouve l'ensemble des éléments ajoutés dans le projet.

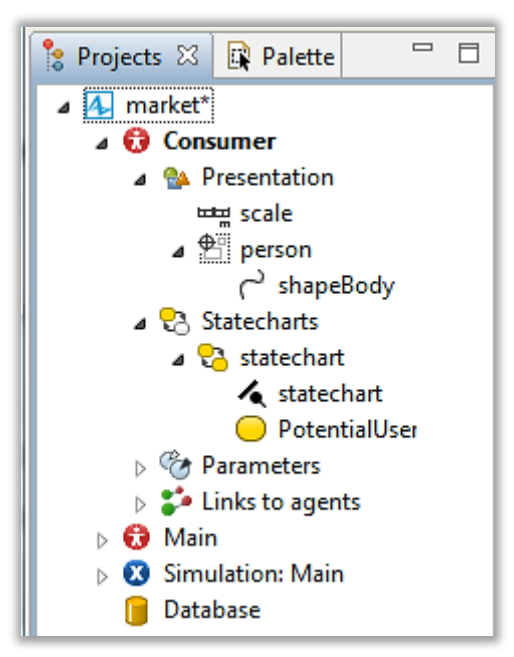

On peut ajouter un deuxième état "user" auquel on peut associer une couleur verte.

| at state bart | Properties 🛛                                       |  |  |  |  |
|---------------|----------------------------------------------------|--|--|--|--|
| Statechart    | OUser - State                                      |  |  |  |  |
| •             | Name: User 🕼 Show name 🔲 Ignore                    |  |  |  |  |
| PotentialUser | Fill color: vellowGreen v                          |  |  |  |  |
|               | Entry action: shapeBody.setFillColor(yellowGreen); |  |  |  |  |
| ¥ IIII        | Exit action:                                       |  |  |  |  |
| 9             | ▼ Description                                      |  |  |  |  |
| User g        |                                                    |  |  |  |  |
|               |                                                    |  |  |  |  |

On sélectionne la relation entre PotentialUser et User pour définir les conditions de mise en œuvre.

Le trigger qui déclenche la mise à feu de la transition est donné par **AdEffectiveness**.

|                 | Properties 🛛                    | ▽ □ |
|-----------------|---------------------------------|-----|
| • statechart    | 🖌 Ad - Transition               |     |
| ······          | Name: O Ad Show name Ignore     |     |
| PotentialLIser  | Triggered by: Rate -            |     |
| I Oteritidioser | Rate: Q AdEffectiveness per day | Ŧ   |
|                 | Action:                         |     |
|                 | Guard:                          |     |
| User            | ▼ Description                   |     |
|                 |                                 |     |
|                 |                                 |     |

Il faut ensuite modifier le modèle pour choisir l'unité avec laquelle le modèle s'exécute.

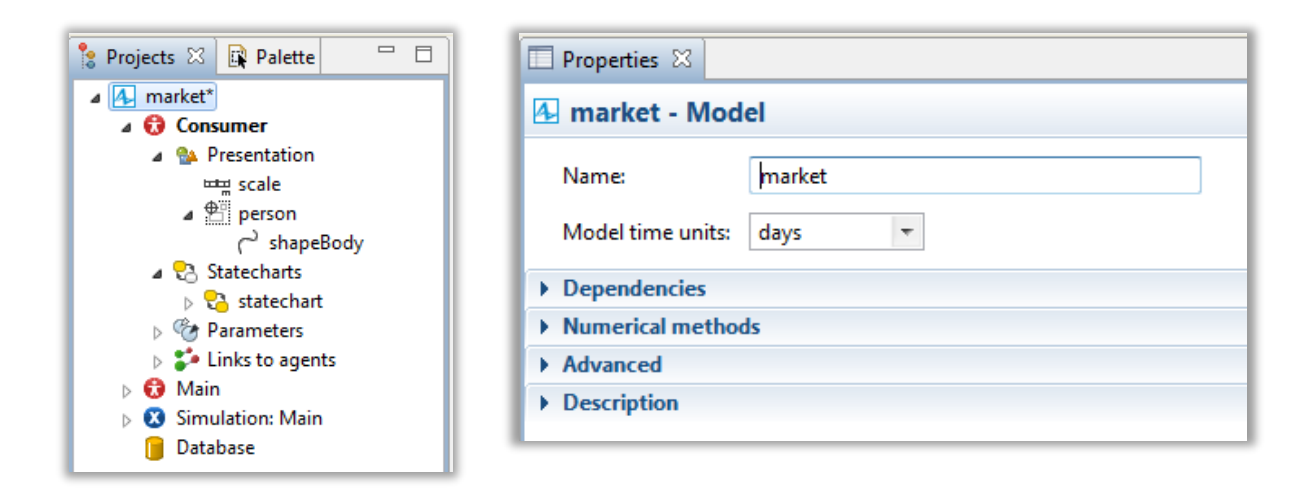

#### **Résultats d'exécution**

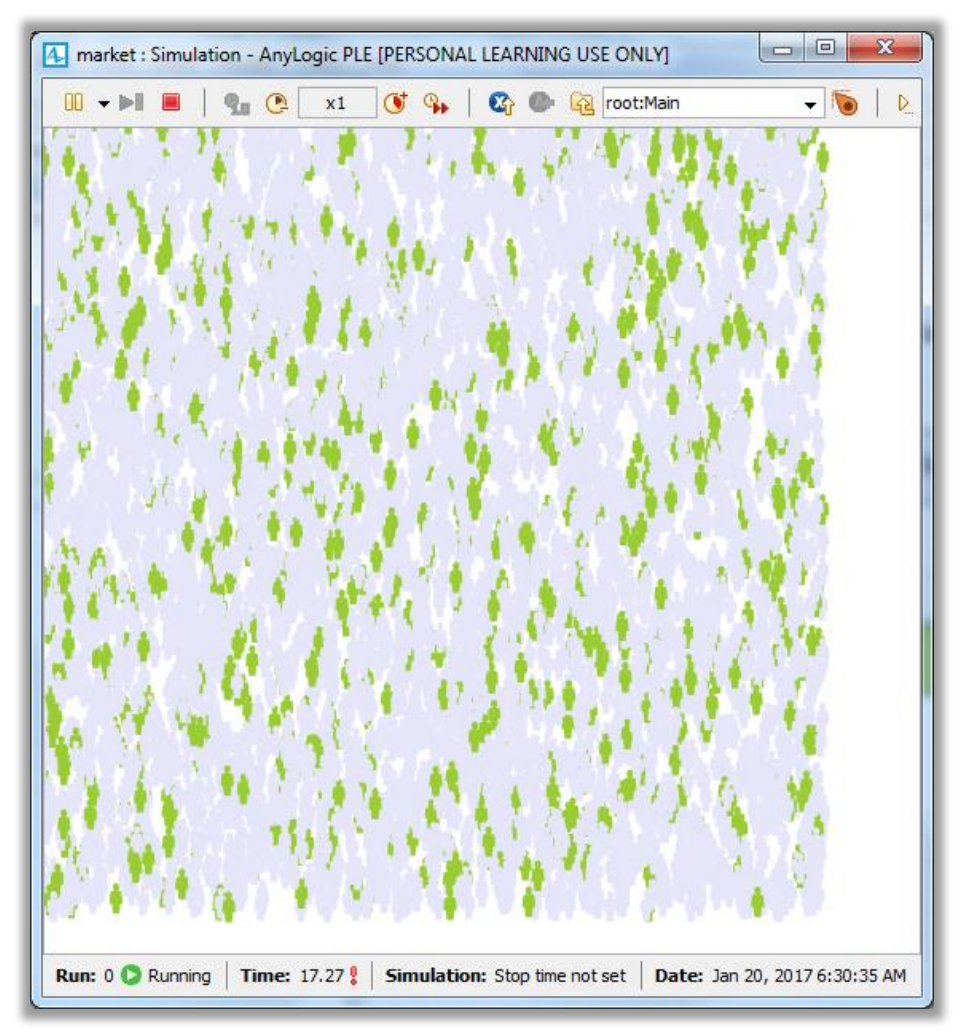

#### Ajout d'outils de visualisation

Il faut sélectionner **consumers** à partir du panel **Main**.

On sélectionne ainsi la classe consumers.

| 👸 Main 🛛 👸 Consumer 📃 🗖 |  |    |                        | Properties 🛛                     |                                              |            |
|-------------------------|--|----|------------------------|----------------------------------|----------------------------------------------|------------|
|                         |  | ^  | 🙆 consumers - Consumer |                                  |                                              |            |
|                         |  |    |                        | Name:                            | consumers                                    | 📝 Show nar |
| 0 2 4 6 8 10            |  |    |                        | Single agent Oppulation          | of agents                                    |            |
| 1meter = 10px meter     |  |    |                        | Population is:                   | Initially empty                              |            |
|                         |  |    |                        |                                  | Contains a given number Loaded from database | of agents  |
| connections             |  |    |                        | Initial number of agents:        | =_ 5000                                      |            |
|                         |  |    |                        | AdEffectiveness: = 0.0           | 91                                           |            |
|                         |  |    | ►                      | Movement                         |                                              |            |
|                         |  | E  | 2                      | Initial location                 |                                              |            |
| consumers []            |  |    | -                      | Statistics                       |                                              |            |
|                         |  | -> |                        | No data items defined yet. Press | "+" to add a new data item.                  |            |
|                         |  |    |                        | <b>♀</b> 🖹 ≍ ि ८                 |                                              |            |
|                         |  |    |                        | Advanced                         |                                              |            |
|                         |  |    | -                      | Description                      |                                              |            |
|                         |  |    |                        |                                  |                                              |            |
|                         |  |    |                        |                                  |                                              |            |

Il faut s'intéresser à l'onglet Statistics.

En utilisant <sup>(C)</sup> on peut définir des nouveaux attributs (qui sont en réalité des méthodes) pour la classe **Consumer** qui représente la liste de tous les **consumers**.

On compte l'ensemble de tous les consumer qui sont dans l'état PotentialUser.

| Name:      | NPotential                           |
|------------|--------------------------------------|
| Туре:      | Ocunt                                |
| Condition: | item.inState(Consumer.PotentialUser) |

On peut définir de la même manière **NUser** pour compter le nombre de consumer dans l'état **User**.

| Name:      | NUser                                    |
|------------|------------------------------------------|
| Туре:      | 🖲 Count 🔘 Sum 🔘 Average 🔘 Min 🔘 Max      |
| Condition: | <pre>v item.inState(Consumer.User)</pre> |

L'ensemble des outils pour créer les rapports sont dans l'onglet :

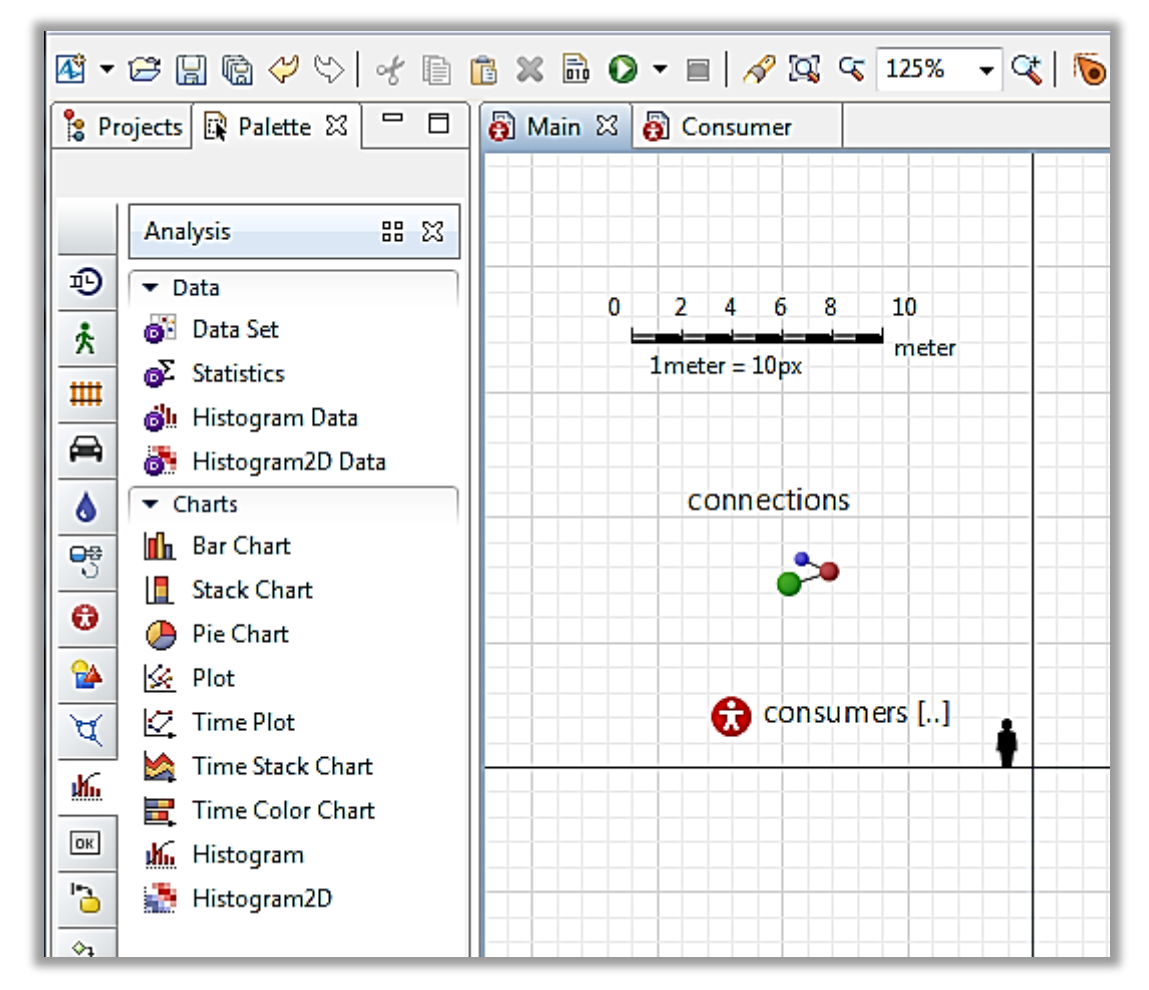

Il faut déposer un Time Stack Chart sur le page principale.

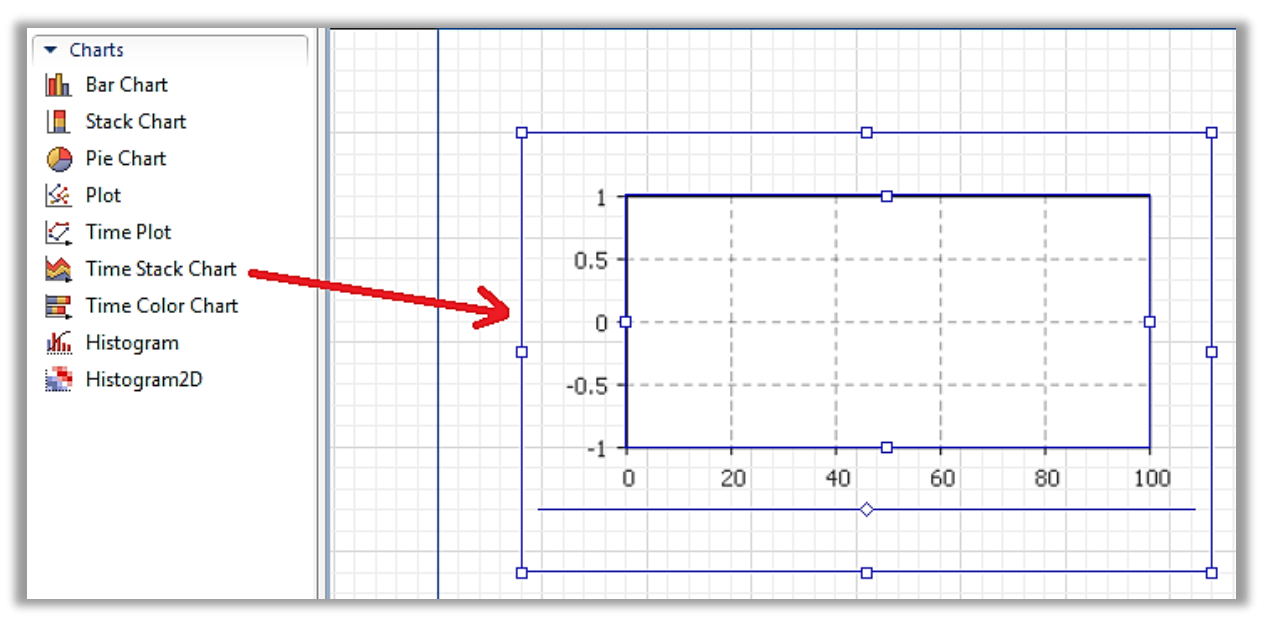

Il faut modifier la partie Data.

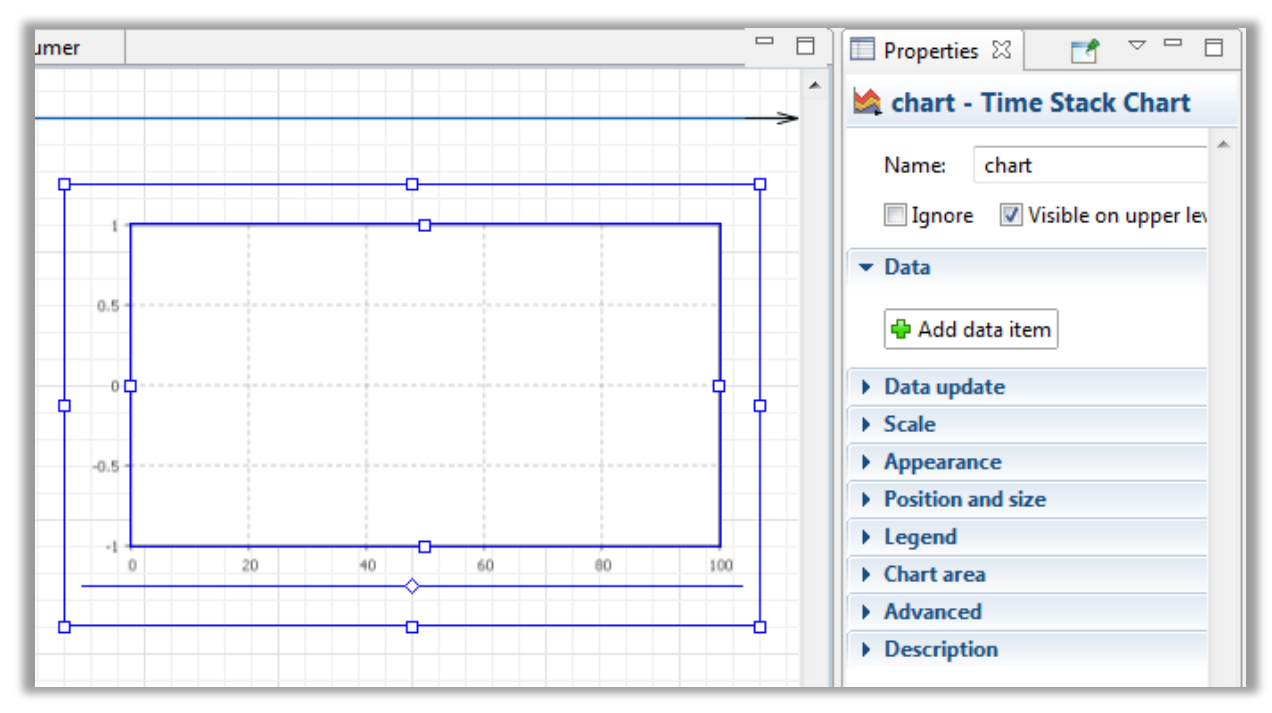

On va représenter sur le schéma deux courbes montrant l'évolution du nombre de consommateurs dans chacun des deux états.

Utilisons le bouton Add data item pour ajouter des courbes....

La méthode recherche appartient à **consumers** et on peut utiliser le système de complétion automatique via CTRL + ESPACE.

| ▼ Data             | TITR                                                         | ES         |  |
|--------------------|--------------------------------------------------------------|------------|--|
| 💿 Value 💿 Data set | Title: Dataset Title                                         | بدام میں ہ |  |
| Value: consumers.  | devo                                                         | tre doçi   |  |
| Color: chocolati   | equals(Object obj) : boolean - Object                        |            |  |
|                    | forEach(Consumer super Consumer action) : void               | - Ite      |  |
| 🖶 Add data item    | getClass() : Class - Object                                  |            |  |
|                    | hashCode(): int - Object                                     |            |  |
| Data update        | notify(): void - Object                                      |            |  |
| ♦ Scale            | notifyAll() : void - Object                                  |            |  |
| Appearance         | NPotential() : intconsumers_Population                       |            |  |
| Position and size  | NUser() : intconsumers_Population                            |            |  |
| ▶ Legend           | spliterator() : Spliterator <consumer> - Iterable</consumer> |            |  |
| Chart area         | wait(): void - Object                                        | - 1        |  |
| Advanced           | <                                                            | ► a        |  |
| Description        |                                                              |            |  |

On peut alors choisir une couleur pour la visualisation et comme on a sélectionné le vers pour diagramme d'état, on peut faire le même choix pour être cohérent.

| 💿 Value 🔘 Data set 🛛 Tit  | le: Dataset Title |        |
|---------------------------|-------------------|--------|
| Value: consumers.NUser    | ()                | 」<br>ひ |
| Color: <u>yellowGreen</u> | •                 | x      |

On peut recommencer pour le nombre de consommateurs dans l'état Potential...

| O Value                       |   |
|-------------------------------|---|
| Value: consumers.NPotential() | ъ |
| Color: lavender 🔻             | x |

Sur la page en cours de construction, les courbes se présentent comme suit :

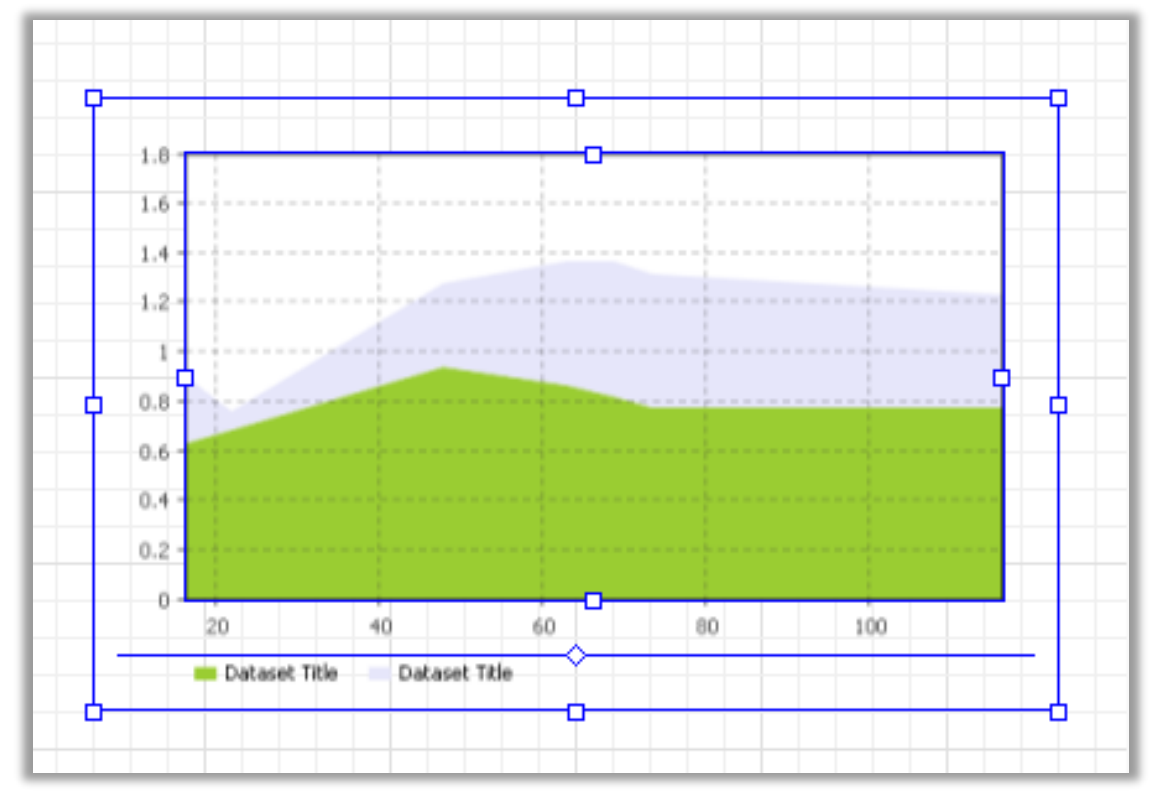

Dans l'onglet Scale, on peut ensuite contrôler l'amplitude de la courbe. Ici on choisit une période de 1 an avec une amplitude en ordonnées de 5 000.

| Properties                            |   | $\bigtriangledown$ |  |
|---------------------------------------|---|--------------------|--|
| 🕍 chart - Time Stack Chart            |   |                    |  |
| Name: chart Ignore                    |   |                    |  |
| ▶ Data                                |   |                    |  |
| ► Data update                         |   |                    |  |
| Scale                                 |   |                    |  |
| Time window: 1 years                  | - | -                  |  |
| Vertical scale: 🔘 Auto 💿 Fixed 🔘 100% |   |                    |  |
| From: 0 To: 5000                      |   |                    |  |

Le rafraichissement de la courbe peut lui aussi être paramétré via l'onglet **Data update** et **Appearance**.

| ▼ Data update                                |                                          |  |  |  |
|----------------------------------------------|------------------------------------------|--|--|--|
| Opdate data automatica                       | illy                                     |  |  |  |
| 🔘 Do not update data auto                    | omatically                               |  |  |  |
| Use model time OUse                          | e calendar dates                         |  |  |  |
| First update time:                           | ays 🔻                                    |  |  |  |
| Update date:                                 | 05/01/2017                               |  |  |  |
| Recurrence time:                             | ays 🔻                                    |  |  |  |
| Display up to 1365                           | latest samples (applies to "Value" data) |  |  |  |
| ▼ Scale                                      |                                          |  |  |  |
| Time window: 1                               | years 👻                                  |  |  |  |
| Vertical scale: 🔘 Auto 🧕                     | Fixed                                    |  |  |  |
| From: 0 To: 5000                             |                                          |  |  |  |
| ▼ Appearance                                 |                                          |  |  |  |
| Horizontal axis labels: Bel                  | low 🔻                                    |  |  |  |
| Vertical axis labels: Lef                    | ft 🖛                                     |  |  |  |
| Time axis format: 🔹 Model date (date only) 🖘 |                                          |  |  |  |
| Labels color:                                | darkGray 🔻                               |  |  |  |
| Background color:                            | No fill 👻                                |  |  |  |
| Border color:                                | No line 🔻                                |  |  |  |
| Grid color:                                  | darkGray 🔫                               |  |  |  |

Il faut penser à positionner les courbes à côté et pas sur le modèle... par exemple, en décalant les courbes en haut à droite.

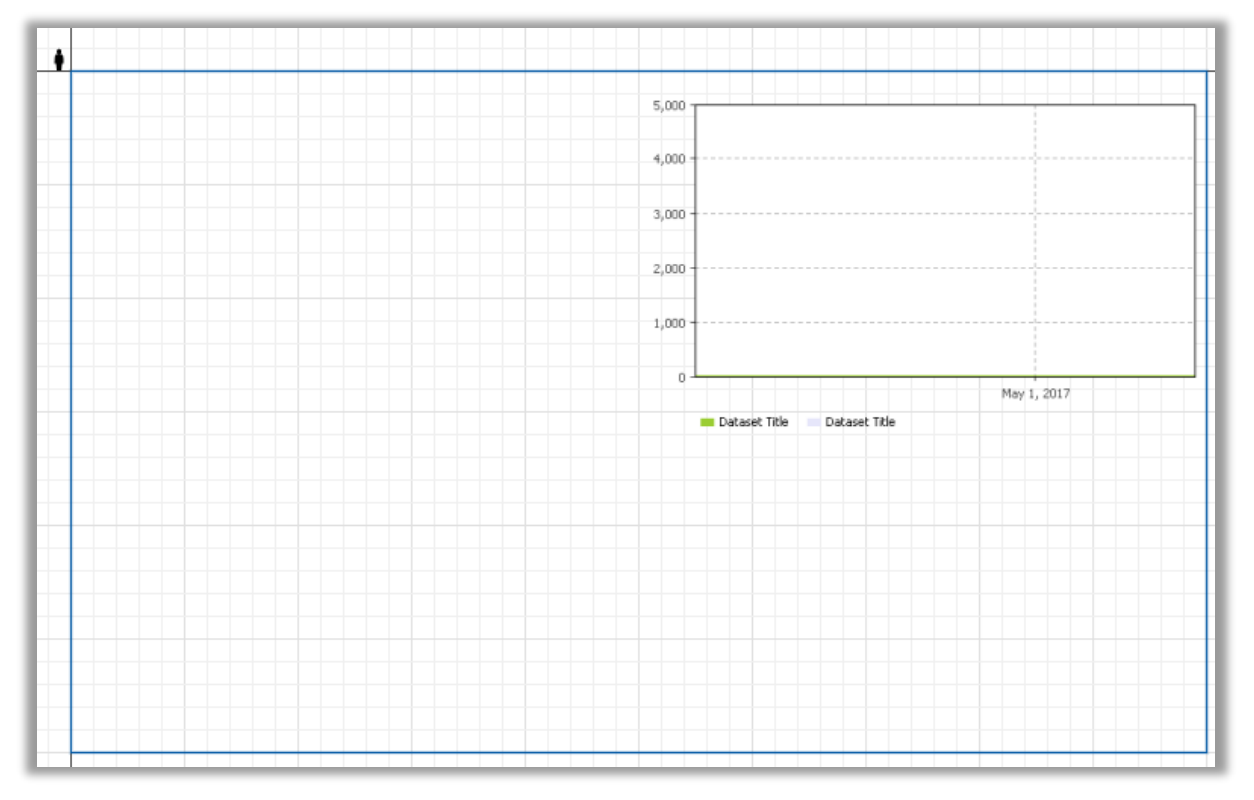

### **Résultat d'exécution**

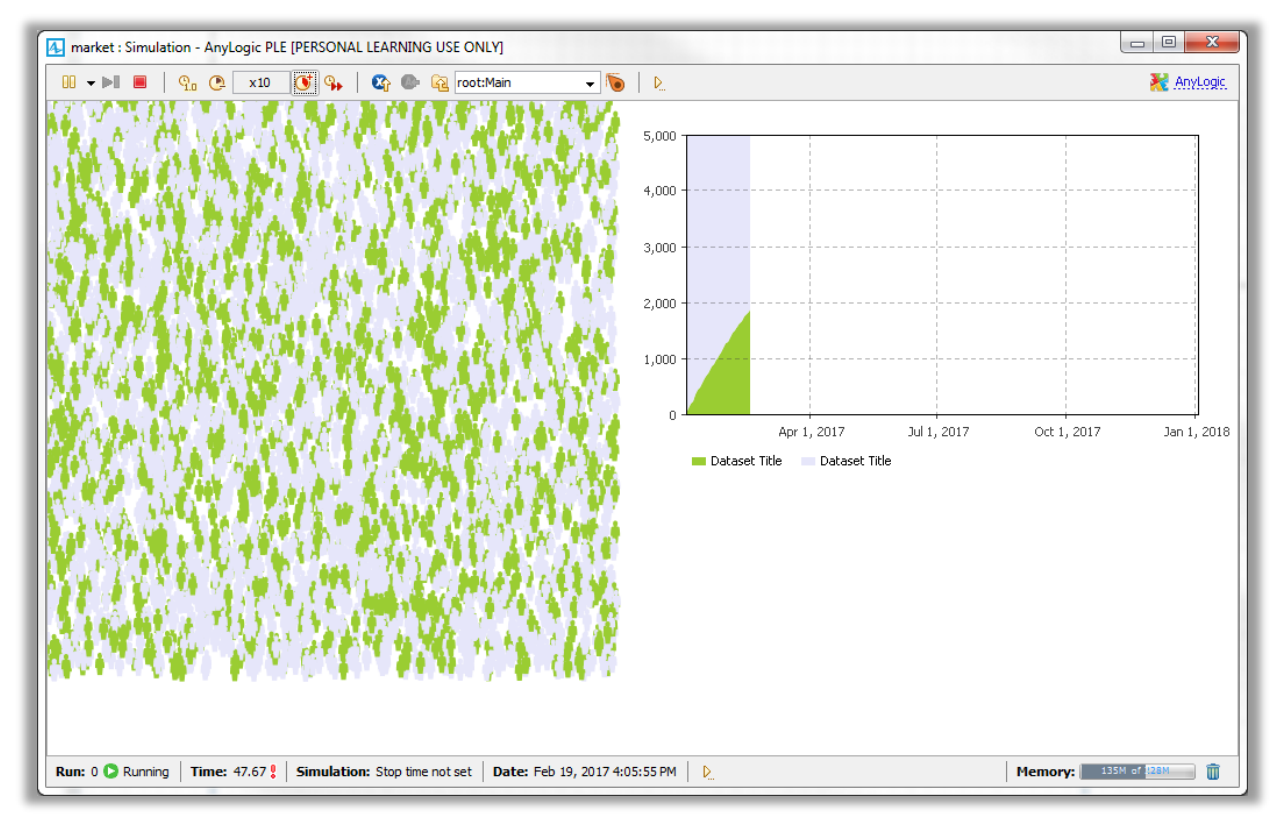

#### 3.3. Définir un comportement plus complexe du « consommateur » : notion d'interaction

On va ajouter dans le modèle des interactions entre les agents. Par rapport à ce qu'on fait classiquement en simulation à évènements discrets, on peut considérer qu'il s'agit d'envoi de messages entre des éléments de flux.

| ٠ |                  |
|---|------------------|
|   | AdEffectiveness  |
|   | ContactRate      |
|   | AdoptionFraction |

Etape 1. Ajout de deux nouvelles variables globales On ajoute **ContactRate** et **AdoptionFraction**.

On peut maintenant attribuer des valeurs par défaut. Par exemple un **ContactRate** de 1 contact par jour.

| 🔲 Properties 🔀 |                | 1         | $\bigtriangledown$ | Ē |
|----------------|----------------|-----------|--------------------|---|
| ContactRat     | te - Parameter |           |                    |   |
| Name:          | ContactRate    | Show name |                    |   |
| Ignore         |                |           |                    |   |
| Visible:       | () yes         |           |                    |   |
| Туре:          | double 👻       |           |                    |   |
| Default value: | =, 1           |           |                    |   |
| 🔲 System dyna  | amics array    |           |                    |   |
| Value editor   |                |           |                    |   |
| Advanced       |                |           |                    |   |
| Description    |                |           |                    |   |

Pour le taux de passage dans l'état User sur la réception d'un message, on définir 0.01 comme valeur (1% de chance).

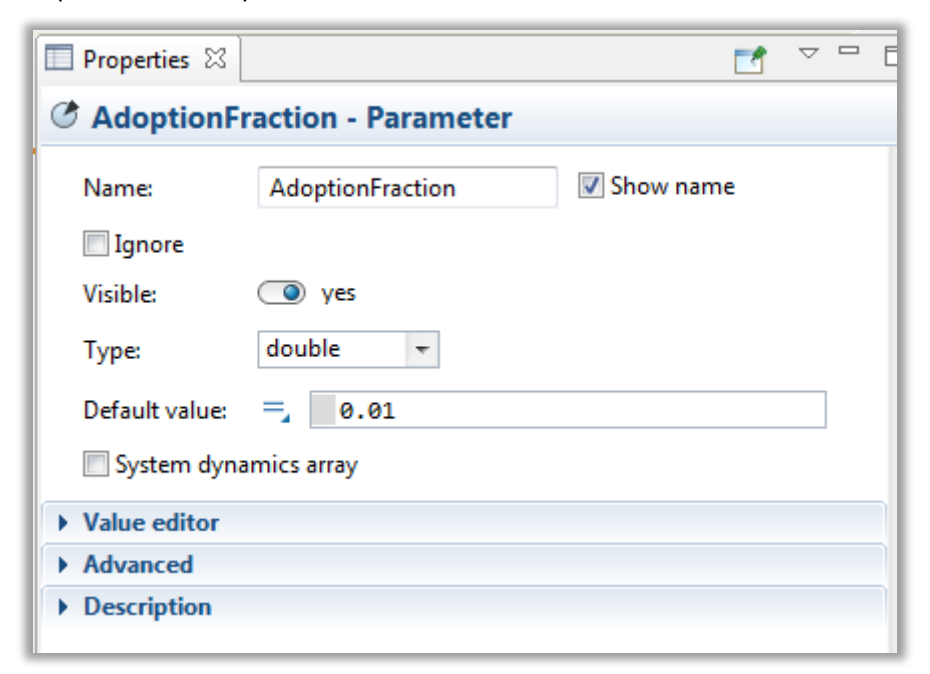

#### Etape 2. Modification du schéma

Pour cela on va ajouter une transition interne à un état : ici l'état USER.

Pour cela il faut utiliser :

🔪 Transition

Ce type de transition définit une opération qui est effectuée de manière répétitive. Visuellement, le schéma se présente comme ceci :

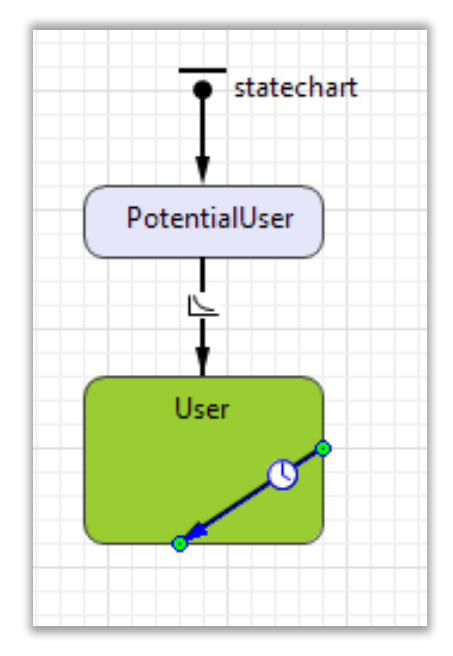

Ceci signifie que périodiquement, selon le taux **ContactRate**, un agent émet un message **Buy** à destination d'un agent choisit aléatoirement.

| <b>^</b>      | Contact - Transition                                                       |   |
|---------------|----------------------------------------------------------------------------|---|
| • statechart  | Name: Contact Show name                                                    | * |
| PotentialUser | Triggered by:  Rate    Rate:  ContactRate    Action:  sendToRandom("Buy"); |   |
| User          | Guard:  Description                                                        |   |

Un agent recevant le message « **buy** » va passer, dans certaines conditions dans l'état **User**. Il faut dont créer :

- Une transition déclenchée sur la réception d'un Message ;
- Spécifier le type de message, ici String ;
- Spécifier le contenu « buy » ;
- et définir une condition supplémentaire (ici on accepte la transition avec une certaine probabilité).

|                                       | 🔲 Properties 🛛   |                              |
|---------------------------------------|------------------|------------------------------|
| · · · · · · · · · · · · · · · · · · · | 🔾 transition -   | Transition                   |
| • statechart                          | Name:            | transition Show name         |
| •                                     | Triggered by:    | Message 👻                    |
| PotentialUser                         | Message type:    | String 👻                     |
|                                       | Fire transition: | O Unconditionally            |
|                                       |                  | On particular message        |
|                                       |                  | If expression is true        |
| User                                  | Message:         | "buy"                        |
|                                       | Action:          |                              |
|                                       | Guard:           | randomTrue(AdoptionFraction) |

Etape 3. Vérifier l'exécution du modèle

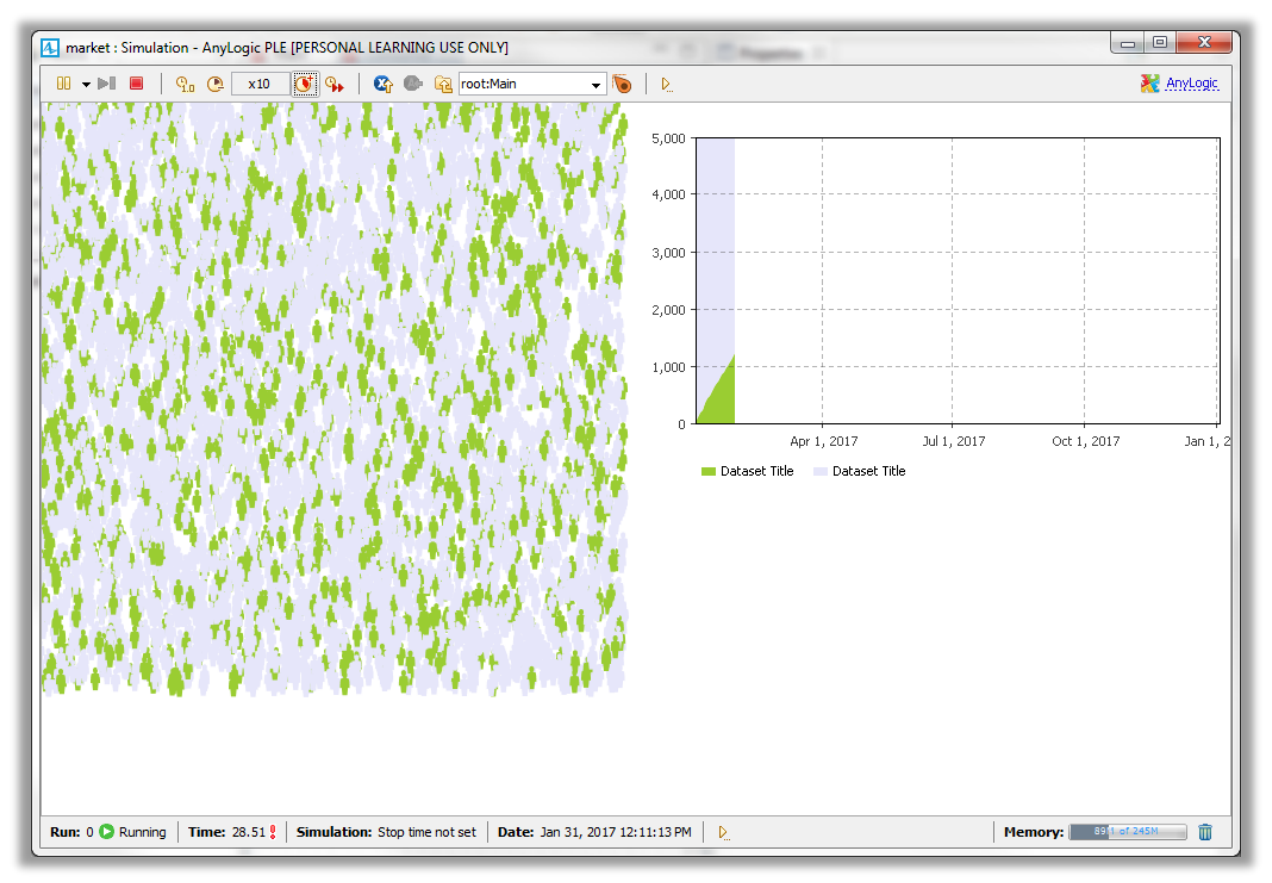

**3.4.** Définir un comportement plus complexe du « consommateur » : les produits sont périssables et doivent être renouvelés.

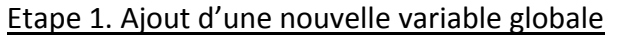

La variable a une valeur de 6 mois.

| 👩 Main 🛛 👩 Consumer 🛛 | - 8                                   | Properties 🛛                    |                |           |          | ~ - |   |
|-----------------------|---------------------------------------|---------------------------------|----------------|-----------|----------|-----|---|
|                       | · · · · · · · · · · · · · · · · · · · | C DiscardTim                    | ne - Parameter |           |          |     |   |
| AdEffectiveness       | statechart                            | Name:<br>Visible:               | DiscardTime    | Show name | 🔲 Ignore |     | * |
| ContactRate           |                                       | Туре:                           | Time 🔻         |           |          |     |   |
| AdoptionFraction      | PotentialUser                         | Unit:                           | months -       |           |          |     |   |
| DiscardTime           |                                       | Default value:                  | amics array    |           |          |     |   |
|                       |                                       | ► Value editor                  |                |           |          |     |   |
|                       | User                                  | Advanced                        |                |           |          |     |   |
|                       |                                       | <ul> <li>Description</li> </ul> |                |           |          |     |   |

Ce qu'on va exprimer c'est qu'au bout de 6 mois, le consommateur repasse dans l'état **PotentialUser**.

# Etape 2. Ajout d'une nouvelle transition

|               | □ Properties 🛛 📑 🖓 🖓 🗖          |
|---------------|---------------------------------|
|               | 🖌 transition1 - Transition      |
|               | Name: transition1               |
| • statechart  | Show name 🔲 Ignore              |
| •             | Triggered by: Timeout 👻         |
| PotentialUser | Timeout: 😡 DiscardTime months 🔻 |
|               | Action:                         |
| <b>₽ ↓ ↓</b>  | Guard:                          |
| User          | Description                     |
|               |                                 |
|               |                                 |
|               |                                 |

La transition est validée sur une condition temporelle de valeur **DiscardTime**.

### Etape 3. Résultat d'exécution

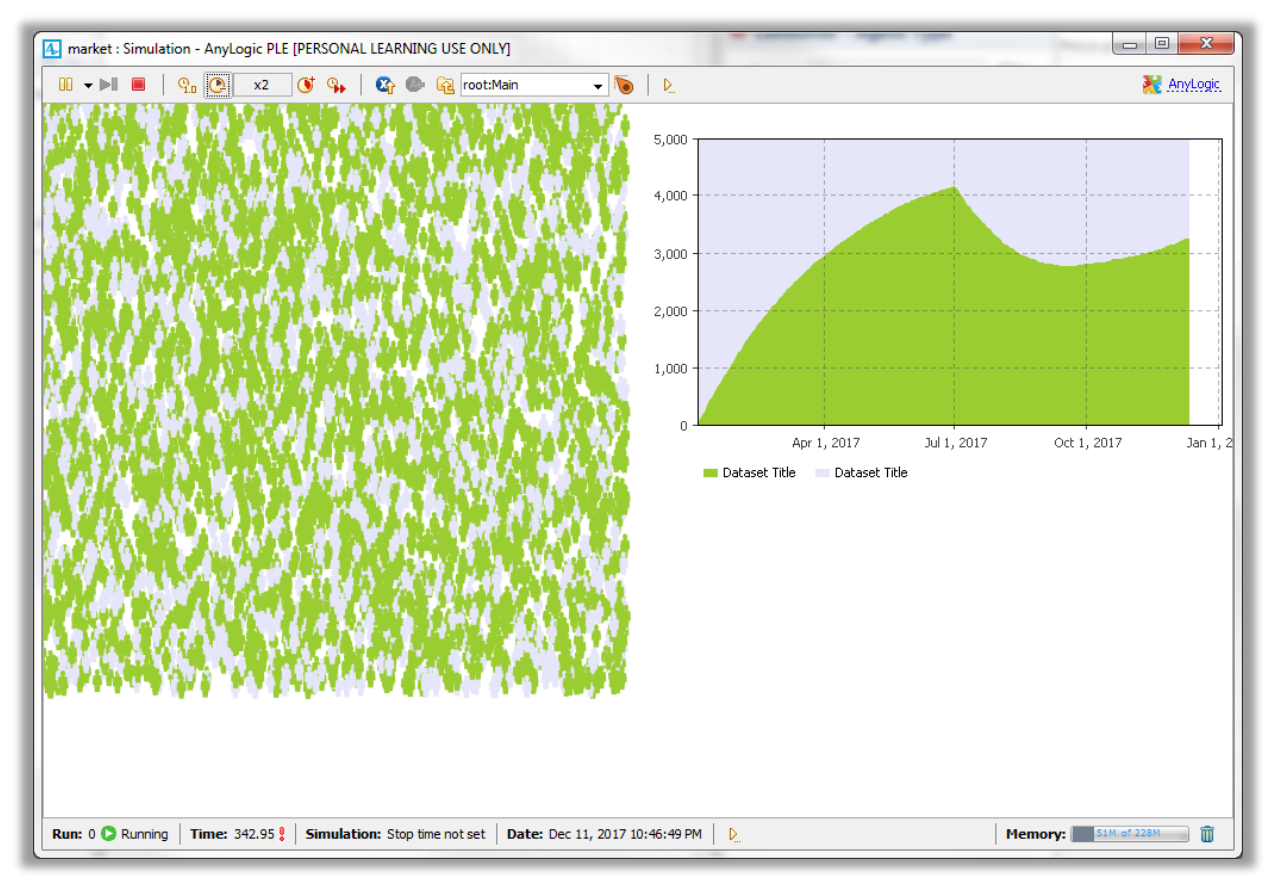

# **3.4.** Définir un comportement plus complexe du « consommateur » : prise en compte d'un délai de livraison

# Etape 1. Ajout d'un nouvel état

Il faut modifier le schéma et inclure un nouvel état WantsToBuy.

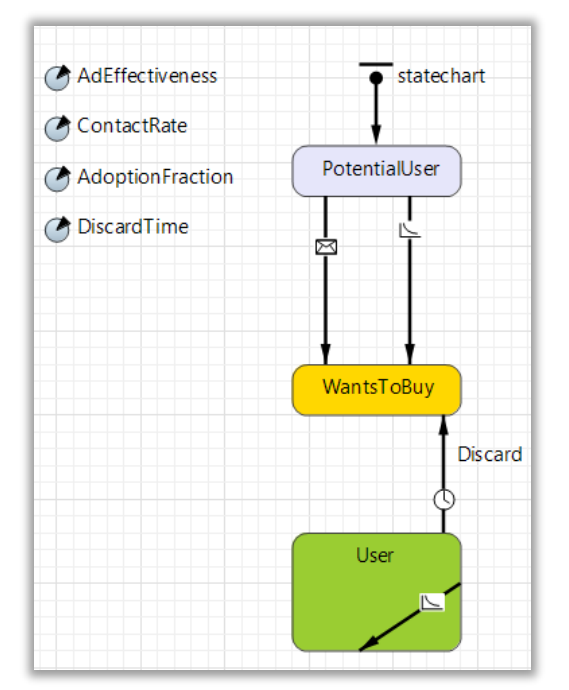

| 🔲 Properties 🛛 |                      |           |      |   |
|----------------|----------------------|-----------|------|---|
| WantsToE       | Buy - State          |           |      |   |
| Name:          | WantsToBuy           | Show      | name | * |
| Ignore         |                      |           |      |   |
| Fill color:    | gold                 |           |      |   |
| Entry action:  | shapeBody.setFillCol | .or(gold) | );   |   |
| Exit action:   |                      |           |      |   |

Il faut ajouter un passage de l'état **WantsToBuy** à celui de **Users** comme ci-dessous.

|                 | Properties 🛿 📑 🔽 🗖             |
|-----------------|--------------------------------|
| ● statechart    | <b>Q</b> Purchase - Transition |
|                 | Name: Purchase                 |
| Patantial Isar  | 📝 Show name 🛛 Ignore           |
| n               | Triggered by: Timeout 👻        |
|                 | Timeout: 2 days 🔻              |
|                 | Action:                        |
|                 | Guard:                         |
|                 | Description                    |
| WantsToBuy      |                                |
| Discard         |                                |
| <u>Purchase</u> |                                |
|                 |                                |
| User            |                                |
|                 |                                |
|                 |                                |

# Etape 2. Ajout de nouvelles statistiques

Il faut sélectionner

| 0 | consumers [] |  |
|---|--------------|--|
|   |              |  |

pour ajouter une nouvelle méthode.

Actuellement 2 méthodes figurent dans la partie Statistics.

| (Oconsumers [_] | ▼ Statistics |                                      |
|-----------------|--------------|--------------------------------------|
|                 | Name:        | NPotential                           |
|                 | Туре:        | O Count                              |
|                 | Condition:   | item.inState(Consumer.PotentialUser) |
|                 |              |                                      |
|                 | Name:        | NUser                                |
|                 | Туре:        | 🖲 Count 🔘 Sum 🔘 Average 🔘 Min 🔘 Max  |
| E               | Condition:   | item.inState(Consumer.User)          |
|                 | ¢ 🗎 ک        | s 🔂 🕹                                |

La méthode est nommée **NWantToBuy**.

| Name:                                        | WantToBuy                           |
|----------------------------------------------|-------------------------------------|
| Туре:                                        | 💿 Count 🔘 Sum 🔘 Average 🔘 Min 🔘 Max |
| Condition: item.inState(Consumer.WantsToBuy) |                                     |

Seules deux courbes sont utilisées sur le schéma. Pour les consulter, il faut « retrouver » le dessin et consulter l'onglet **Data**.

| 👸 Consumer                      | 🗖 🗖 Properties 🛛 📃                      | ¶ ▽ □ □ |
|---------------------------------|-----------------------------------------|---------|
|                                 | 🔶 chart - Time Stack Chart              |         |
|                                 | Name: chart Ignore                      | ^       |
|                                 | Visible on upper level                  |         |
| - <b>Ç</b>                      | □ □ □ □ □ □ □ □ □ □ □ □ □ □ □ □ □ □ □   |         |
| 4,000 -                         |                                         |         |
|                                 | Value: consumers.NUser()                |         |
| 3,000                           | Color: yellowGreen 🔻                    |         |
| 2,000                           | ● Value ○ Data set Title: Dataset Title |         |
| 1,000                           | Value: consumers.NPotential()           |         |
| 0                               | May 1, 2017 Color: lavender -           | -       |
| Dataset Title     Dataset Title | 🖨 Add data item                         |         |

On ajoute une courbe représentant le nombre de consommateurs... « en attente » d'un achat....

| O Value      O Data set Title: Want to buy |         |
|--------------------------------------------|---------|
| Value: consumers.NWantToBuy()              | ப்<br>த |
| Color: gold -                              | x       |

Pour augmenter la lisibilité, on peut en profiter pour modifier le champ **Title** des différentes courbes.

| Name:  | chart Ignore Visible on upper level |        |
|--------|-------------------------------------|--------|
| • Data |                                     |        |
| 🔘 Valu | e 🔘 Data set 🛛 Title: Users         |        |
| Value: | consumers.NUser()                   |        |
| Color: | yellowGreen 🔻                       |        |
| Value: | e O Data set (itle: Users Potential | ÷      |
| Color: | lavender -                          | ₽<br>¤ |
| Valu   | e 💿 Data set 🛛 fitle: 🛛 Want to buy |        |
| Value: | consumers.NWantToBuy()              |        |
| Color: | gold -                              |        |
| 🖶 Add  | data item                           |        |

# Etape 3. Résultat d'exécution

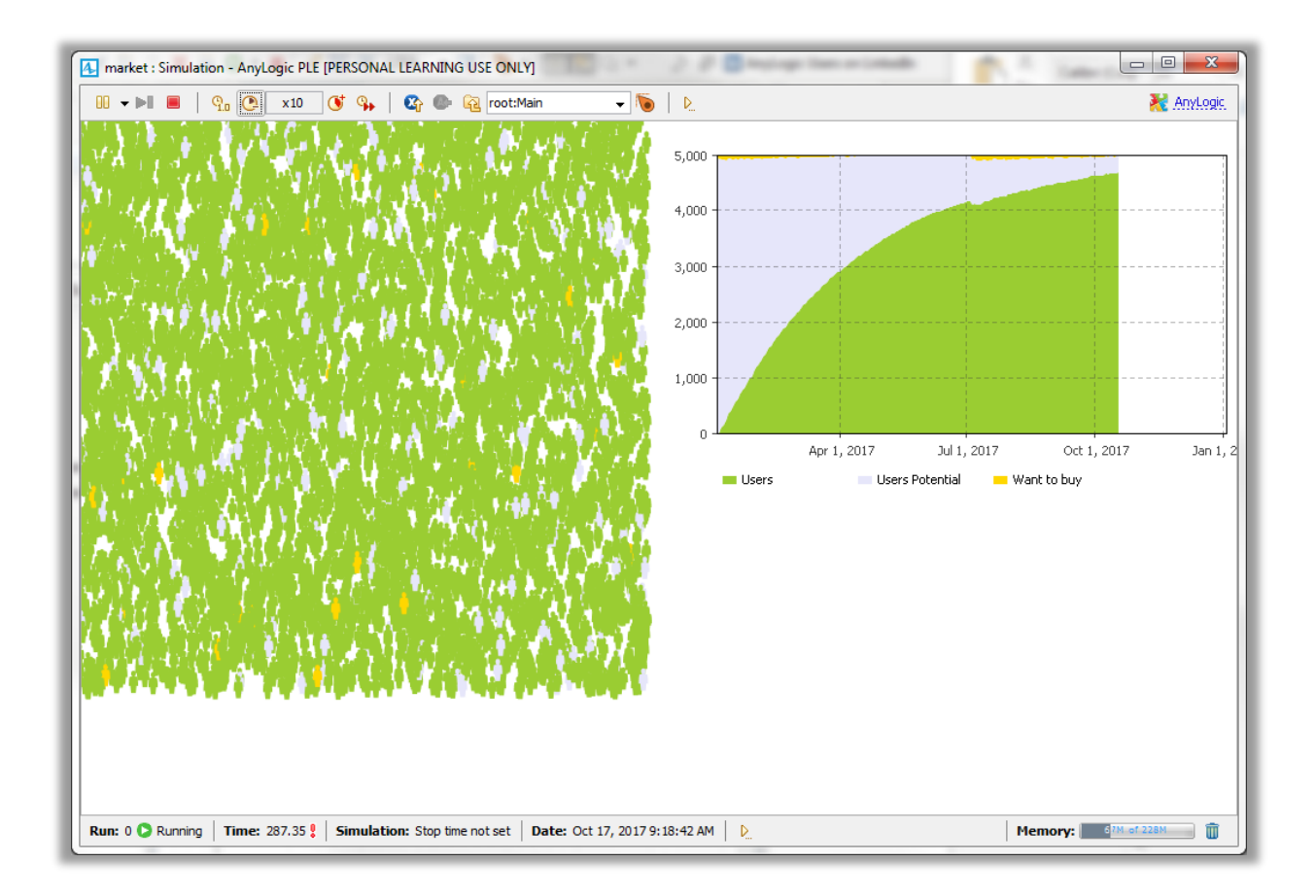

# 4) Modèle de simulation dynamique : machine à état

# 4.1. Création d'un modèle.

Il faut créer un projet nommé SEIR qui va simuler une épidémie.

| ſ | 春 New Model                                                                                  |                                                                 |  |  |  |
|---|----------------------------------------------------------------------------------------------|-----------------------------------------------------------------|--|--|--|
|   | New Model                                                                                    |                                                                 |  |  |  |
|   | Create a new mod                                                                             | el                                                              |  |  |  |
|   | <u>M</u> odel name:                                                                          | SEIR                                                            |  |  |  |
|   | Location:                                                                                    | sktop\prins_novembre_2016\essai_simio\Anylogic\Philippe\ Browse |  |  |  |
| ľ | Java package:                                                                                | seir                                                            |  |  |  |
|   | Model time units:                                                                            | days 👻                                                          |  |  |  |
|   | The following mod                                                                            | lel will be created:                                            |  |  |  |
|   | C:\Users\lacomme\Desktop\prins_novembre_2016\essai_simio\Anylogic\Philippe\SEIR<br>\SEIR.alp |                                                                 |  |  |  |
|   |                                                                                              | Finish Cancel                                                   |  |  |  |

L'ensemble des composants dont nous allons avoir besoin sont dans l'onglet *i.e.* System Dynamics.

# 4.2. Modélisation

### Etape 1. Définition des états

On introduit 4 états à partir du composant Stock de l'onglet System Dynamics.

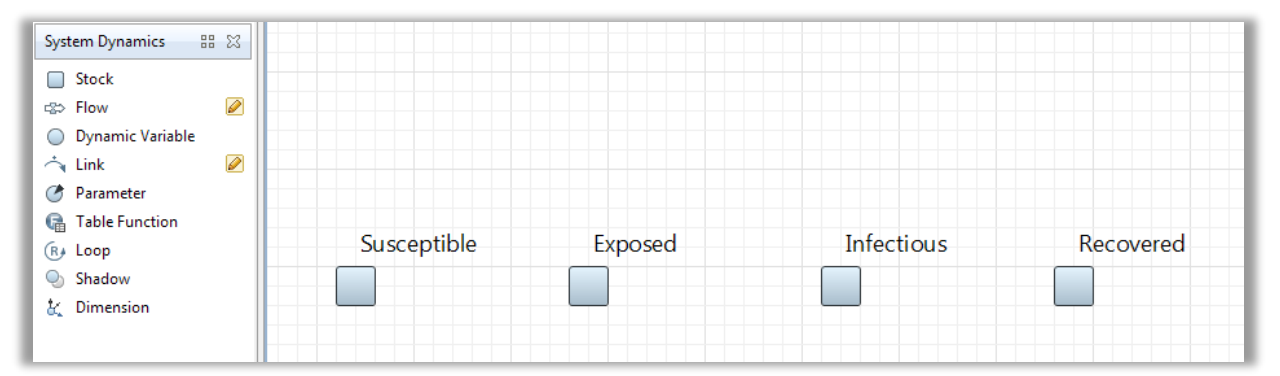

# Il faut ajouter ensuite les flots.

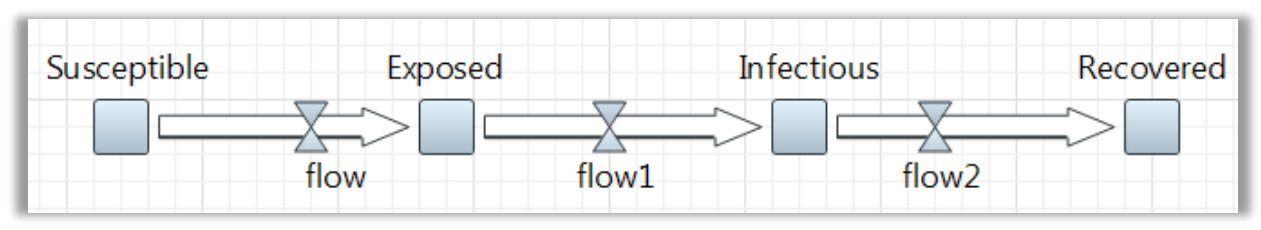

Susceptible Exposed Infectious Recovered

On peut ensuite donner un nom aux flots décrivant les changements d'état.

#### Ajouter ensuite 5 variables globales

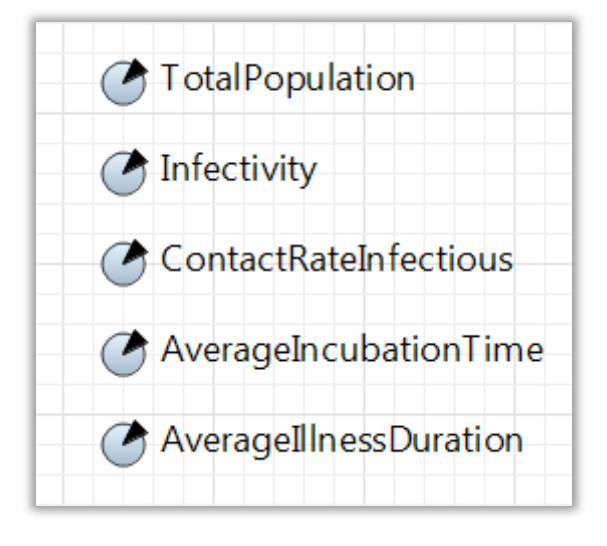

Avec comme valeur :

- TotalPopulation = 10 000
- Infectivity = 0.6 avec le jour comme unité (days)
- ContactRateInfectious = 1.25 avec le jour comme unité (days)
- AverageIncubationTime = 10 avec le jour comme unité (days)
- AverageIllnessDuration = 15 avec le jour comme unité (days)

### Etape 2. Définition du stock initial (état : Susceptible)

On définit ensuite une valeur pour le nombre initial de personnes infectées. Ici 1 personne, ce qui signifie que le nombre de personnes non infectées mais susceptible de l'être est : TotalPopulation-1.

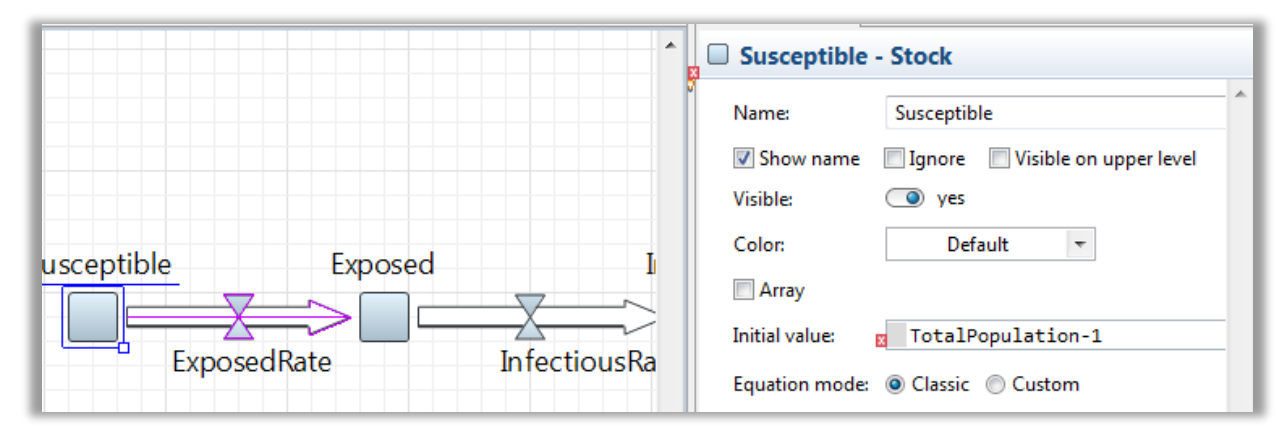

Il faut noter le symbole route à côté de Initial Value qui montre qu'on ne peut pas utiliser la variable TotalPopulation car celle-ci est inconnue au niveau du stock. Il faut ajouter un lien entre la variable TotalPopulation et Susceptible.

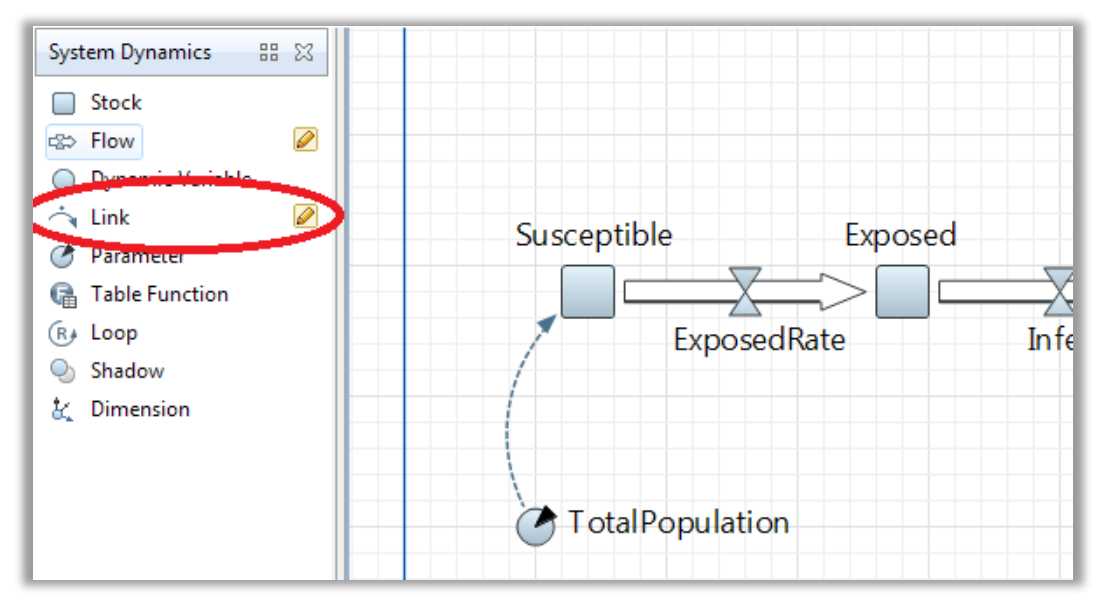

On suppose qu'un seul individu est dans l'état Infectious et on définit 1 comme valeur initiale.

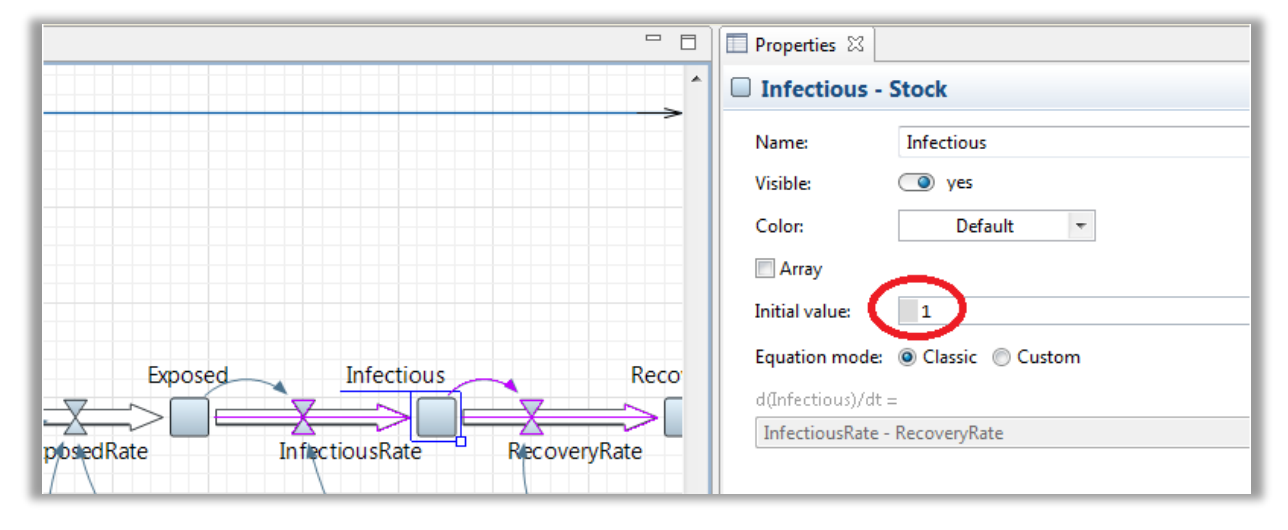

Etape 3. Passage de Suceptible à exposer.

Le nombre de personnes exposées est défini par :

Infectious\*ContactRateInfectious\*Infectivity\*Susceptible/TotalPopulation II faut saisir cette information sur le flow.

|                     | A SexposedRate - Flow                                                                                                    |
|---------------------|----------------------------------------------------------------------------------------------------|
| Susceptible Exposed | Name:       ExposedRate       Show name       Ignore         Visible on upper level         Visible:       yes         Color:       Default          Array       Dependent       Constant         ExposedRate=       Infectious*ContactRateInfectious*Infectivity*Susceptible/TotalPopulation |
|                     | Array dimensions                                                                                                    |
|                     | ▼ Advanced                                                                                                    |
| Total Population    | System dynamics units:                                                                                                    |

Pour les mêmes raisons que précédemment, il faut relier les variables globales au flot pour déclarer leur utilisation.

| Susceptible     | e Exposed   | Infectious            | Recovered              |
|-----------------|-------------|-----------------------|------------------------|
|                 | ExposedRate | InfectiousRate        | RecoveryRate           |
| TotalPopulation |             | ContactRateInfectious | AverageIIInessDuration |
|                 | Infectivity |                       | AverageIncubationTime  |

#### Etape 4. Passage d'Exposed à Infectious

Le nombre de personnes infectées est donné par le nombre de personnes exposés divisé par le temps moyen d'incubation : Exposed/AverageIncubationTime

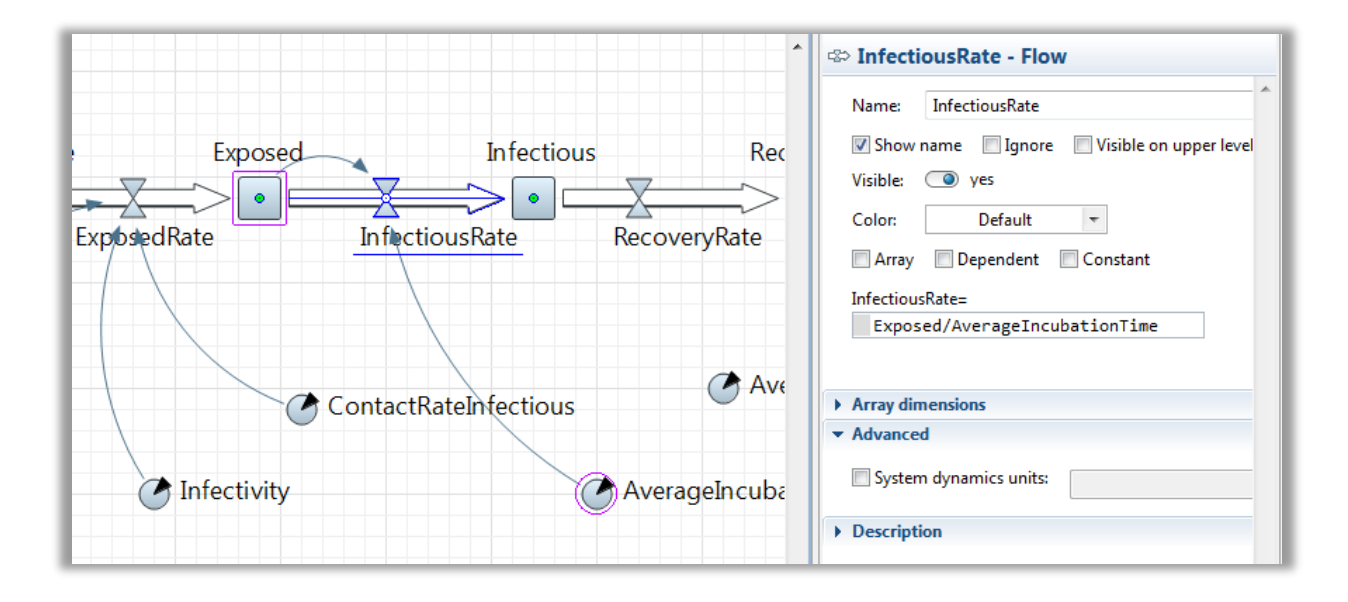

#### Etape 5. Passage de Infectious à Recovered

Le nombre de personne ayant retrouvé la santé, est défini par le nombre de personne malade/la durée moyen de guérison : Infectious/AverageIllnessDuration

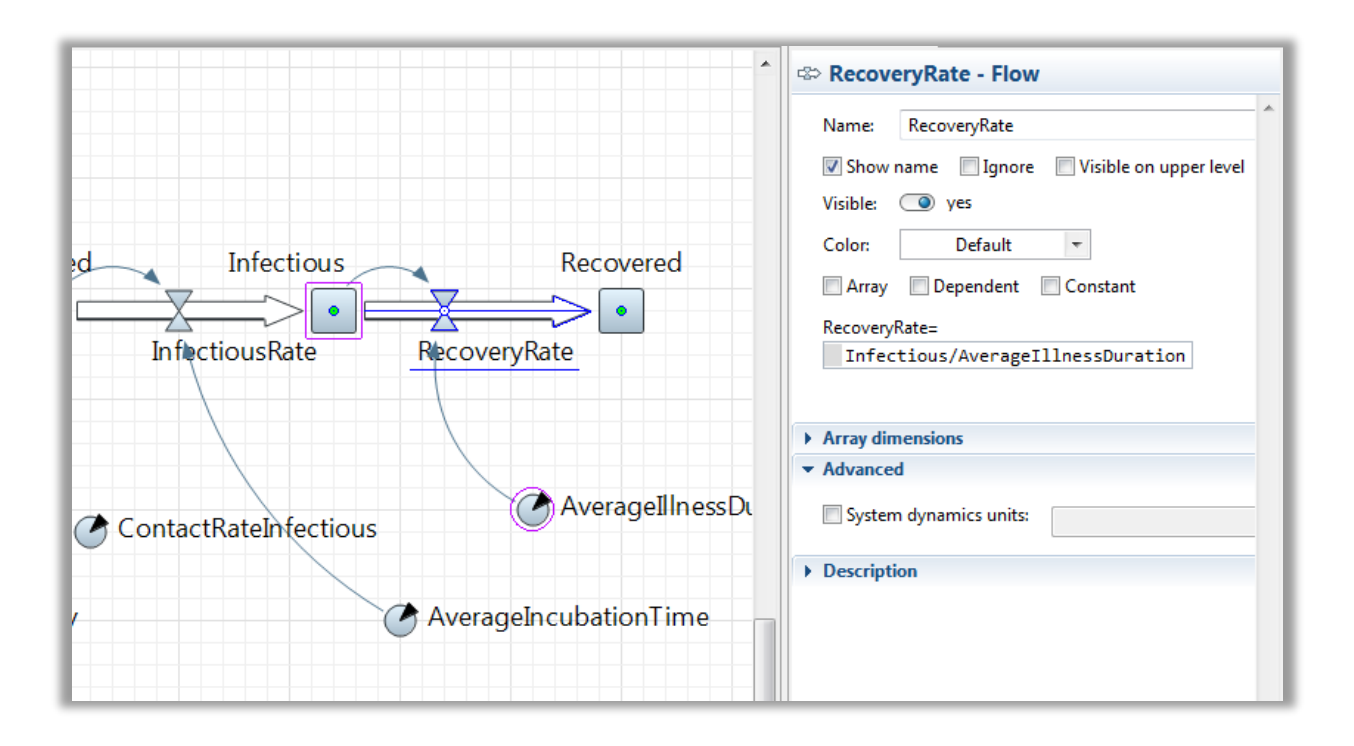

# 4.3. Exécution du modèle

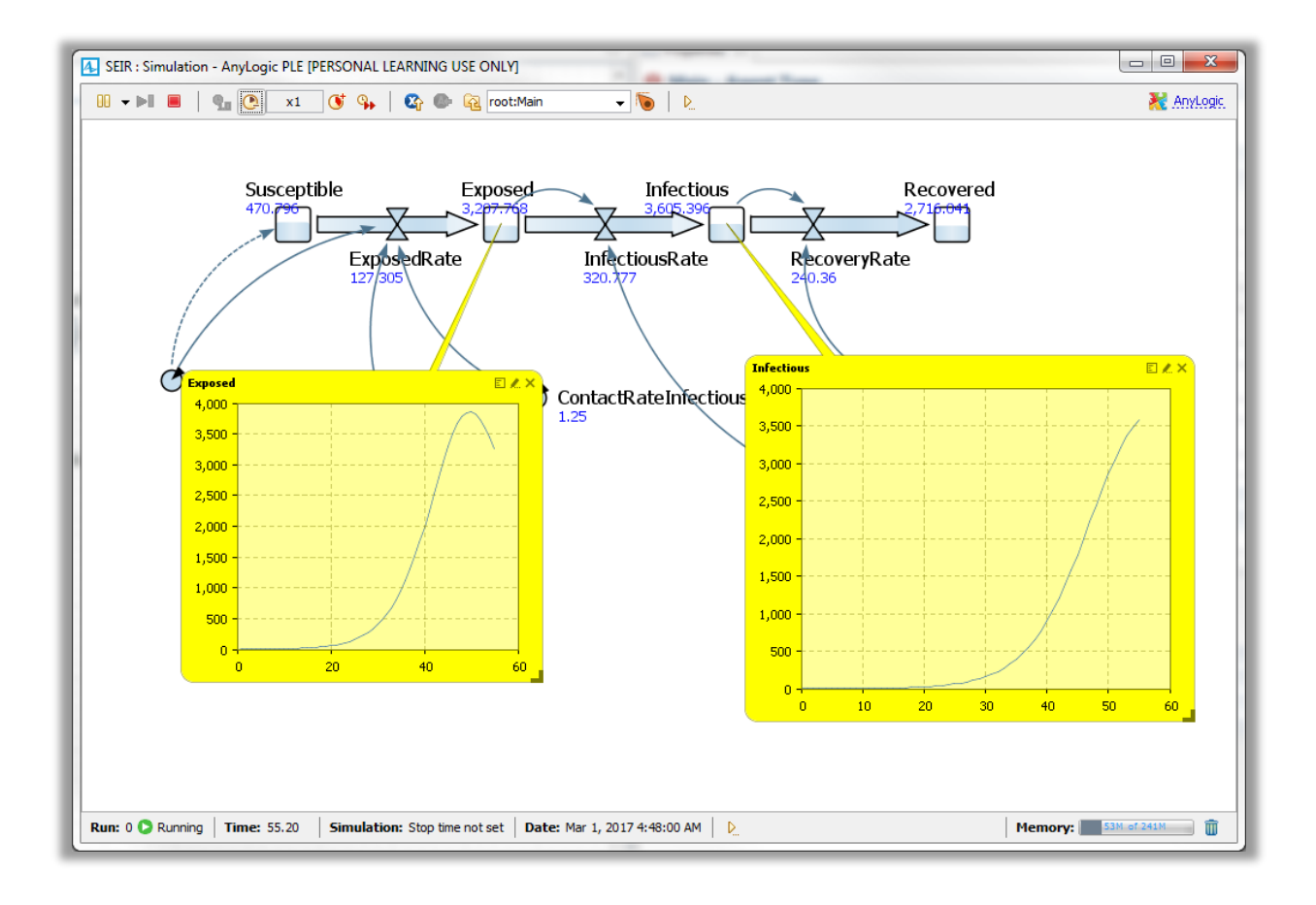

#### 4.4. Visualisation de la dynamique du système

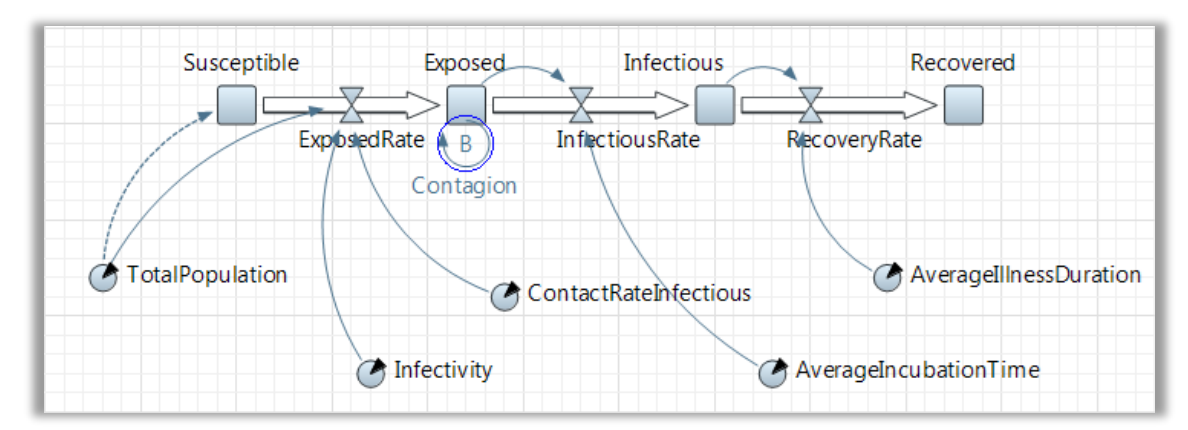

Pour mieux appréhender la dynamique, on ajouter une boucle de renforcement nommée **Contagion**.

Le type de renforcement doit être R pour « Renforcement » et dépendant de la date (Clockwise).

| 🔲 Properties 🛛 | 🛃 🗸 🗖 🖬                      | 3 |
|----------------|------------------------------|---|
| 🕞 loop - Loo   | р                            |   |
| Ignore         |                              | * |
| Direction ()   | Clockwise 🕓 Counterclockwise |   |
| Туре: 🔘        | B 🔍 R 🔘                      |   |
| Color:         | Default 👻                    |   |
| Text: C        | ontagion                     |   |

Il faut poser sur la feuille un élément graphique de type Time Plot.

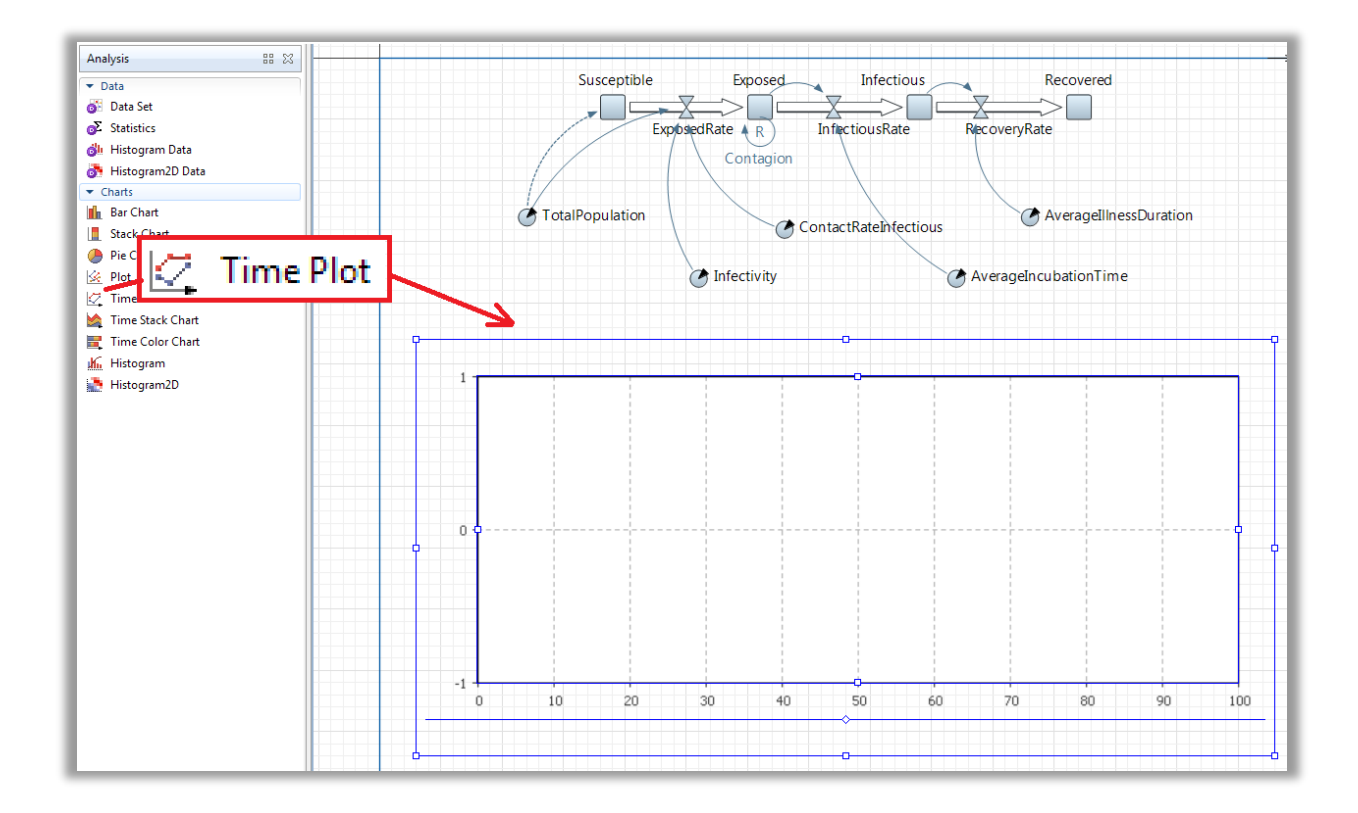

Il faut ajouter 4 courbes.

| ▼ Data       |                    |
|--------------|--------------------|
| 🖲 Value 🔘    | Data set           |
| Title:       | Susceptible People |
| Value:       | Susceptible        |
| Point style: |                    |
| Line width:  | T pt               |
| Color:       | dodgerBlue 🔻       |
| 🔘 Value 🔘    | Data set           |
| Title:       | Exposed People     |
| Value:       | Exposed            |
| Point style: |                    |
| Line width:  |                    |
| Color:       | darkOrange 🔹       |
|              |                    |

|                                                                                                    | Data set                                        |
|----------------------------------------------------------------------------------------------------|-------------------------------------------------|
| Title:                                                                                               | Infectious People                               |
| Value:                                                                                               | Infectious                                      |
| Point style:                                                                                         |                                                 |
| Line width:                                                                                          | <b>v</b> 1 pt                                   |
| Color:                                                                                               | magenta 🔹                                       |
|                                                                                                    |                                                 |
| ◉ Value                                                                                              | Data set<br>Recovered People                    |
| <ul> <li>● Value</li> <li>●</li> <li>Title:</li> <li>Value:</li> </ul>                               | Data set<br>Recovered People<br>Recovered       |
| <ul> <li>Value</li> <li>Title:</li> <li>Value:</li> <li>Point style:</li> </ul>                      | Data set       Recovered People       Recovered |
| <ul> <li>Value</li> <li>Title:</li> <li>Value:</li> <li>Point style:</li> <li>Line width:</li> </ul> | Data set       Recovered People       Recovered |

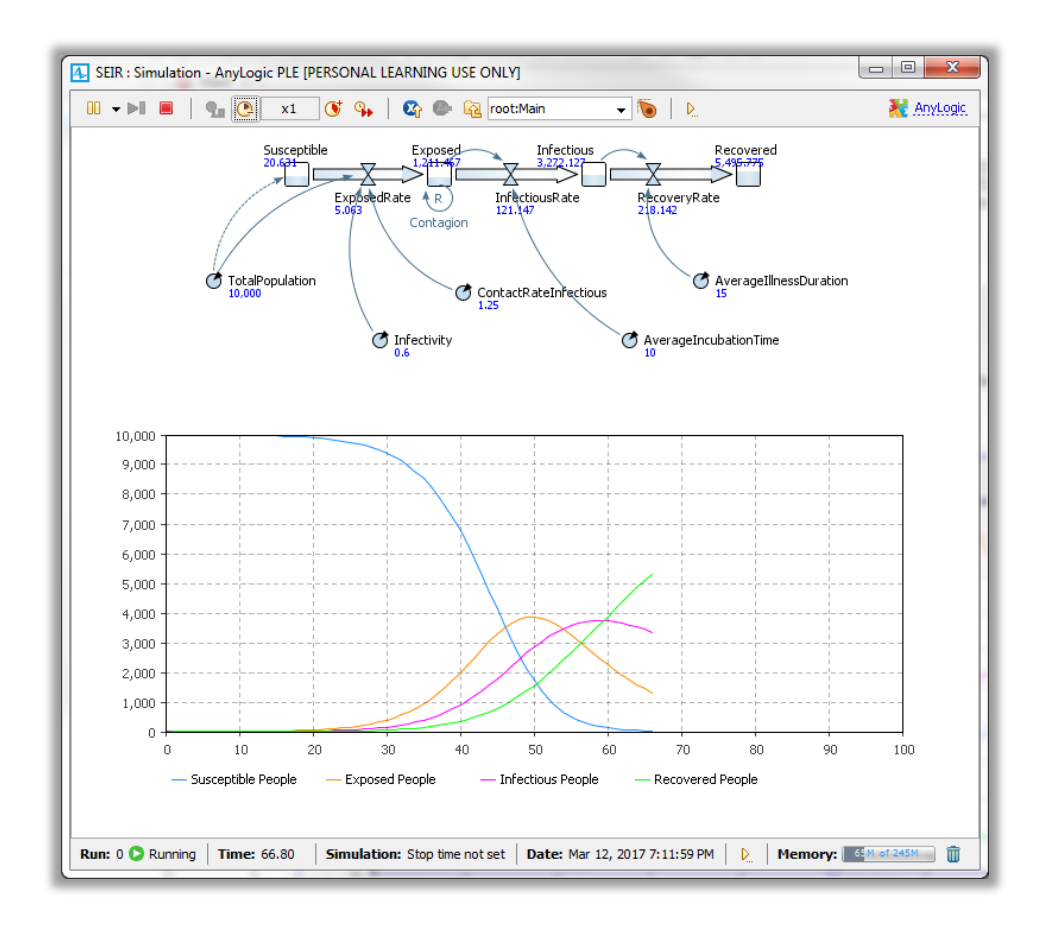

#### 5) Modèle de simulation spatial et discrets

Le modèle est nommé JobShop pour respecter le choix réalisé dans le document pdf original mais le nom est un peu mal choisi.

#### 4.1. Création d'un modèle.

| A New Model □ ■ X                                                                                  |                                                                 |  |
|----------------------------------------------------------------------------------------------------|-----------------------------------------------------------------|--|
| New Model                                                                                          |                                                                 |  |
| Create a new mod                                                                                   | lel                                                             |  |
| <u>M</u> odel name:                                                                                | JobShop                                                         |  |
| Location:                                                                                          | esktop\prins_novembre_2016\essai_simio\Anylogic\Philippe Browse |  |
| Java package:                                                                                      | jobshop                                                         |  |
| Model time units:                                                                                  | minutes 👻                                                       |  |
| The following mod                                                                                  | del will be created:                                            |  |
| C:\Users\lacomme\Desktop\prins_novembre_2016\essai_simio\Anylogic\Philippe<br>\JobShop\JobShop.alp |                                                                 |  |
|                                                                                                    | Finish Cancel                                                   |  |

Il faut insérer une image et choisir l'image qui se trouve dans le répertoire suivant :

C:\Program Files\AnyLogic 7 Personal Learning Edition\resources\AnyLogic in 3 days\Job Shop Cette image représente la vue aérienne des salles d'un atelier de production.

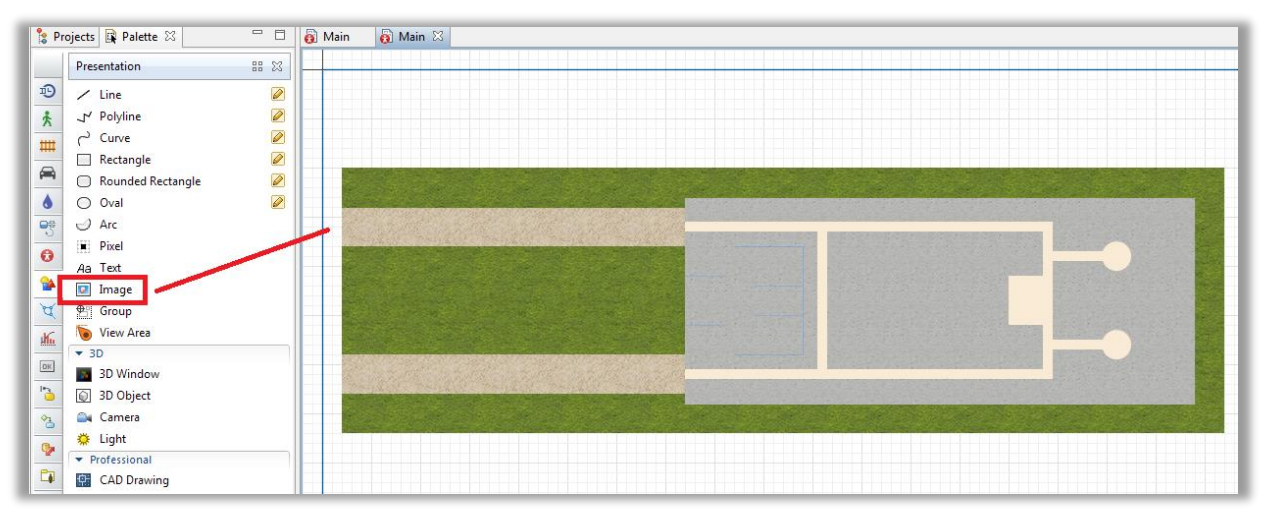

Une fois choisie la disposition de l'image, il est recommandé de passer l'attribut Lock à true, ce qui évitera des déplacements intempestifs de l'image.

| - 8      | Properties 🛛 📑 🍷 🗖                      |
|----------|-----------------------------------------|
| <b>^</b> | 😼 image - Image                         |
|          | Name: image Ignore                      |
|          | 🖉 Visible on upper level 🛛 Icon 📝 Lock  |
|          | Visible: 😑 💿 yes                        |
|          | Reset to original size                  |
|          | Images:<br>layout.png 🚺 🕨 🖶 Add image 🖾 |
|          |                                         |
|          |                                         |
|          | Position and size                       |
|          | Advanced                                |
|          | Description                             |

#### 4.2. Création d'un réseau de transport

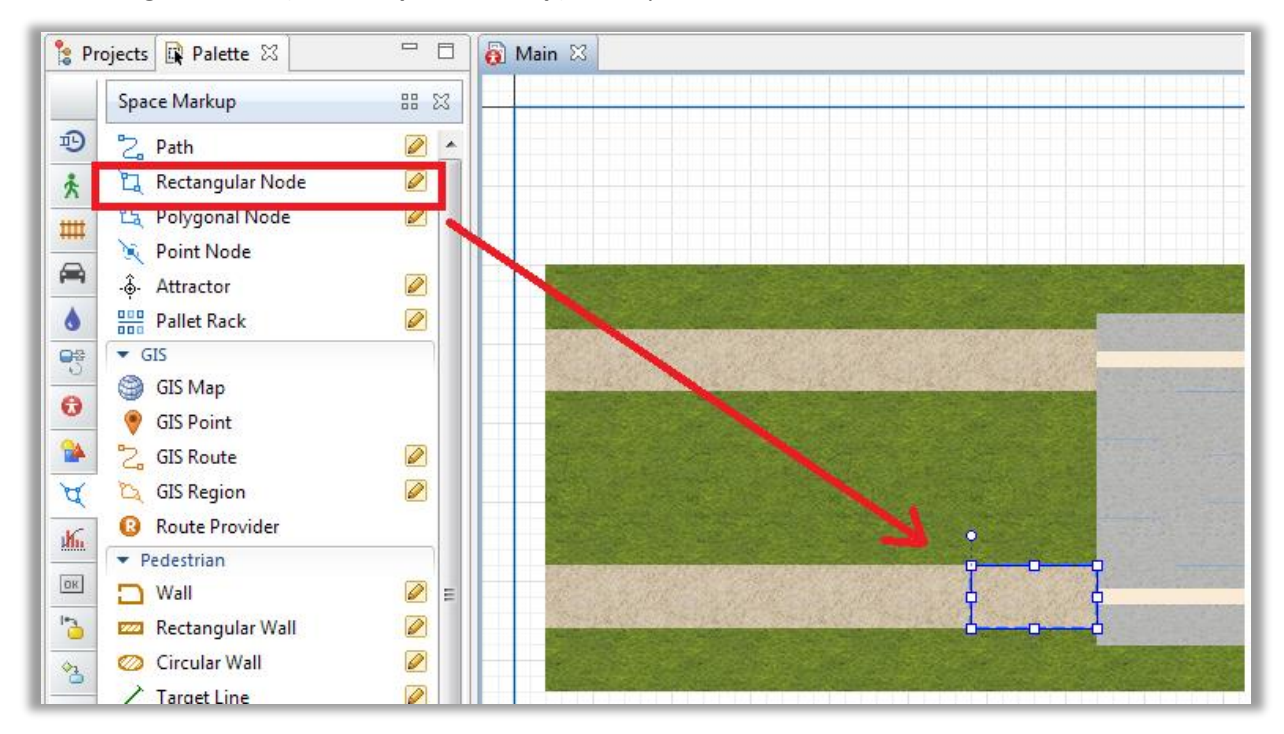

Un Rectangular Node (section Space Markup) est déposé sur le dessin.

Ce nœud est nommé receivingDock.

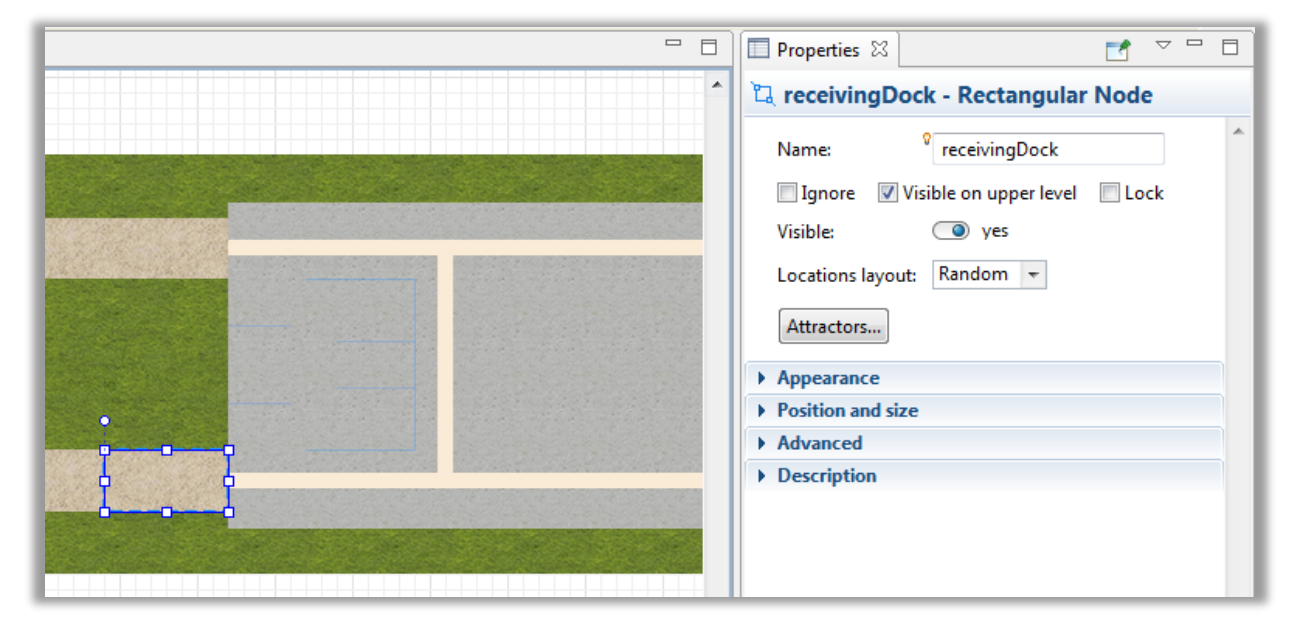

Un deuxième nœud est ajouté et nommé forkliftParking

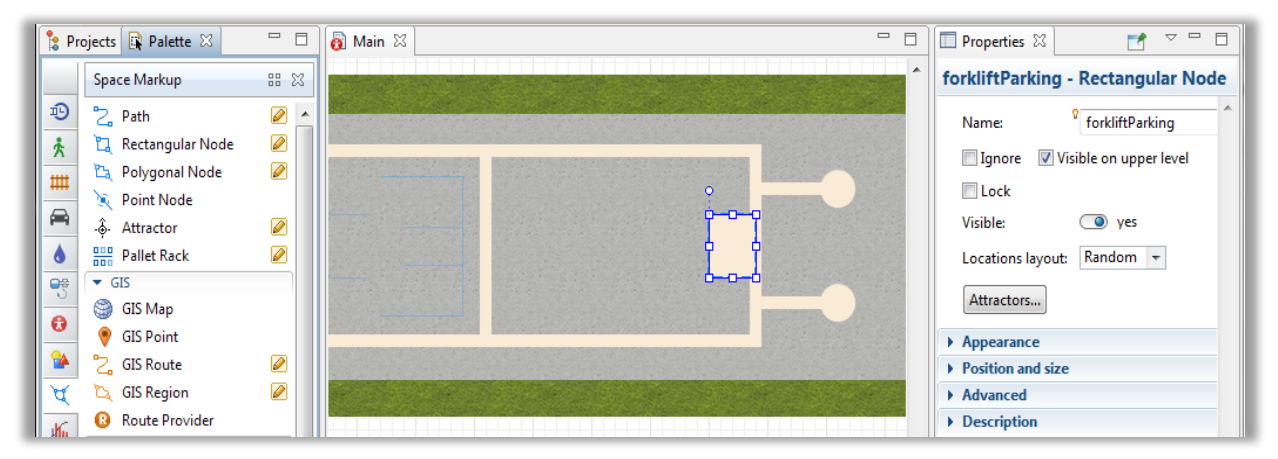

On définir ensuite un chemin <sup>2</sup> Path entre ces nœuds, chemin qui servira à animer le déplacement des objets et des véhicules.

| Space Markup                   | 88 88 B | and shares              | and the second                                                                                                    | No. of Contraction                       |                               | and the second second     |     |
|--------------------------------|---------|-------------------------|----------------------------------------------------------------------------------------------------|------------------------------------------|-------------------------------|---------------------------|-----|
| B 2 Path                       |         |                         |                                                                                                    |                                          |                               |                           |     |
| 🛧 🛴 Rectangular Node           |         | 102                     |                                                                                                    |                                          |                               |                           |     |
| 📊 🛅 Polygonal Node             |         |                         | No. of the Party of the Party o | Contract of the second                   |                               |                           |     |
| 🗮 🔌 Point Node                 |         | and the second          | C. C. C. C. C. C. C. C. C. C. C. C. C. C                                                                                                    | 10000                                    |                               |                           |     |
| -ộ- Attractor                  |         |                         |                                                                                                    | 1200                                     |                               |                           |     |
| Pallet Rack                    |         | A PROPERTY              | A STATE OF                                                                                                    | States a                                 |                               |                           | -   |
| 🕫 🔻 GIS                        |         |                         |                                                                                                    | 121223                                   |                               |                           |     |
| GIS Map                        |         |                         |                                                                                                    |                                          |                               | 10000                     |     |
| 🔮 💡 GIS Point                  |         | and the second second   | C. S. S. S. S.                                                                                                    | 1.2.22 Files                             |                               | Constant                  | -   |
| CIS Route                      |         | and the state of the    |                                                                                                    |                                          |                               |                           |     |
| 🚺 😋 GIS Region                 |         |                         |                                                                                                    | Design of the                            |                               |                           |     |
| 🕜 🔞 Route Provider             |         |                         |                                                                                                    | The second                               |                               |                           |     |
| <ul> <li>Pedestrian</li> </ul> | 5       |                         |                                                                                                    |                                          |                               |                           | -   |
| 🖹 🗖 Wall                       | 🖉 = 🕌   | -                       |                                                                                                    |                                          |                               |                           |     |
| Rectangular Wall               |         | A STATE OF THE STATE OF | No. of Concession, Name                                                                                                    | C. C. C. C. C. C. C. C. C. C. C. C. C. C | Contraction of the local data | Contraction of the second | 100 |
| 🛓 🔘 Circular Wall              |         |                         |                                                                                                    |                                          |                               |                           |     |
| <b>x</b>                       |         |                         |                                                                                                    |                                          | A CONTRACTOR OF A CONTRACTOR  |                           |     |

Il faut déposer une Pallet Rack sur le schéma en intersection avec le chemin. Attention, lors d'un positionnement correct (le rack est situé sur le chemin) une partie rectangulaire verte doit apparaître.

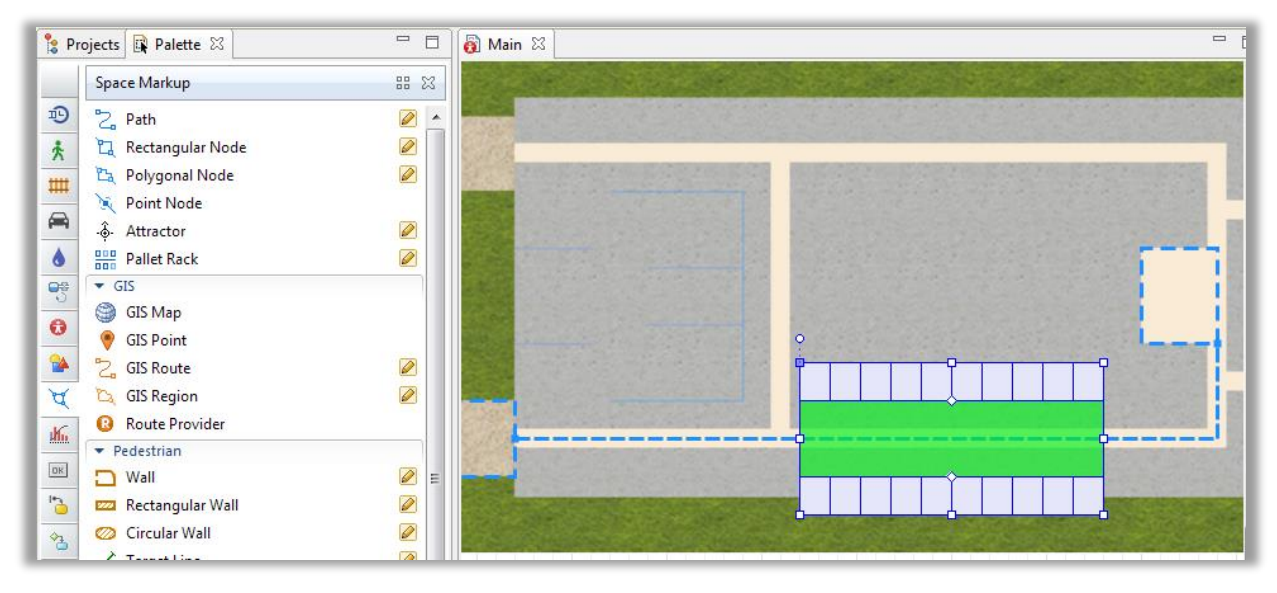

On définit une zone de stockage avec deux éléments et donc de type **Two racks and one aisles** configuré comme suit :

| palletRack - Pallet Rack  |                                    |  |  |  |
|---------------------------|------------------------------------|--|--|--|
| Name:                     | palletRack 🔲 Ignore                |  |  |  |
| Visible on upper level    | Lock                               |  |  |  |
| Visible:                  | yes                                |  |  |  |
| Туре:                     | Two racks, one aisle 🔻             |  |  |  |
| Number of cells is:       | Oefined explicitly                 |  |  |  |
|                           | Calculated based on the cell width |  |  |  |
| Number of cells:          | 10                                 |  |  |  |
| Number of deep positions: | 1                                  |  |  |  |
| Number of levels          | 1                                  |  |  |  |
| Number of levels.         |                                    |  |  |  |
| Level height:             | 10                                 |  |  |  |

On peut ensuite modifier les paramètres de **Position and size** comme suit :

| <ul> <li>Position and size</li> </ul> |       |  |
|---------------------------------------|-------|--|
| X:                                    | 520   |  |
| Y:                                    | 290   |  |
| Z:                                    | 0     |  |
| Length:                               | 160   |  |
| Left pallet rack depth:               | 14    |  |
| Right pallet rack depth:              | 14    |  |
| Aisle width:                          | 11    |  |
| Rotation, °:                          | • 0.0 |  |

# 4.3. Définition d'un routage des pièces

On utilise une source qu'on configure comme indiqué ci-dessous.

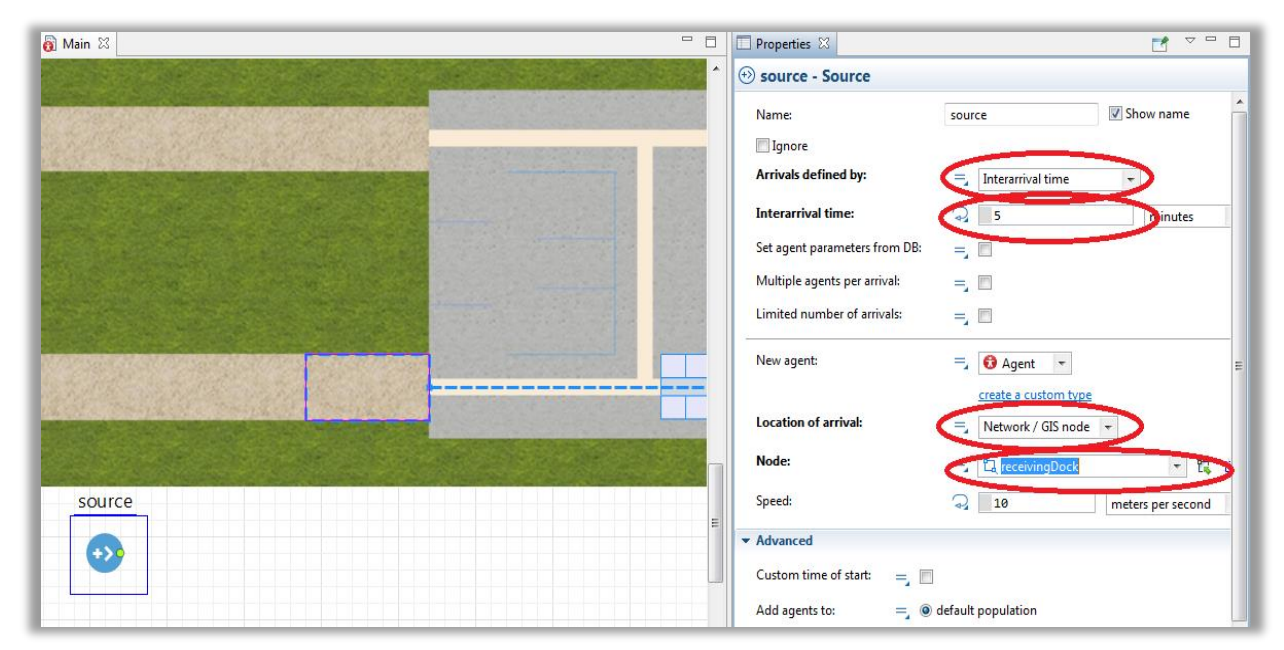

#### On ajout un rackStore à la suite.

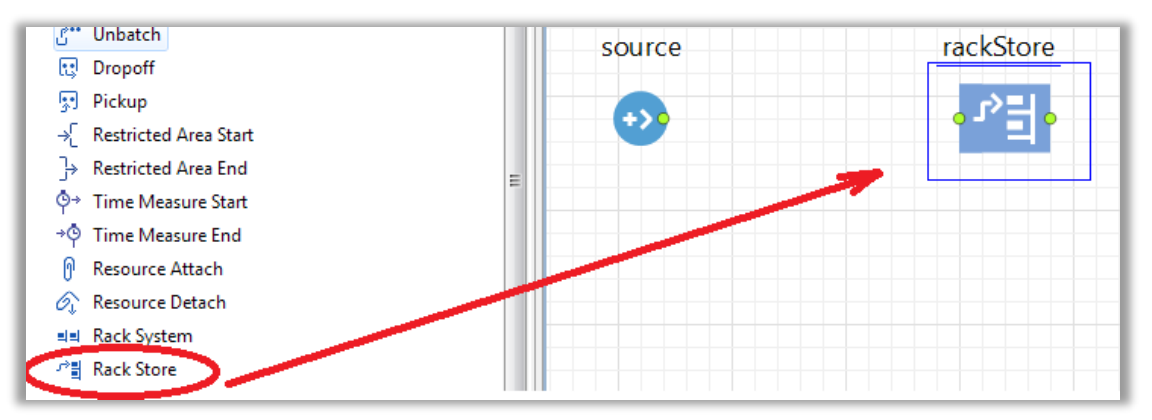

On le relie ensuite à la source.

| source | storeRawMaterial |
|--------|------------------|
| +>•    | • <sup>-</sup> • |
|        |                  |

Il faut mettre à jour les attributs qui font le lien avec les objets graphiques...

| 🔲 Properties 🛛             | <b>1</b> - V                          |
|----------------------------|---------------------------------------|
| r 🗄 storeRawMaterial -     | RackStore                             |
| Name:                      | storeRawMaterial 🕼 Show name 🔲 Ignore |
| Pallet rack / Rack system: | and palletRack 🔽 😰 ট                  |
| The cell is:               | =_ Chosen automatically 👻             |
| Choose cell closest to:    | Front of storage/zone 👻               |
| Move agent to:             | =_ cell (with elevation) 👻            |
| Elevation time per level:  | ☐ 10 seconds ▼                        |
| Use delay:                 | =, 🔲                                  |
| Agent location (queue):    | 🗧 🔁 receivingDock 🔹 🖓                 |

Les liens sont les suivants :

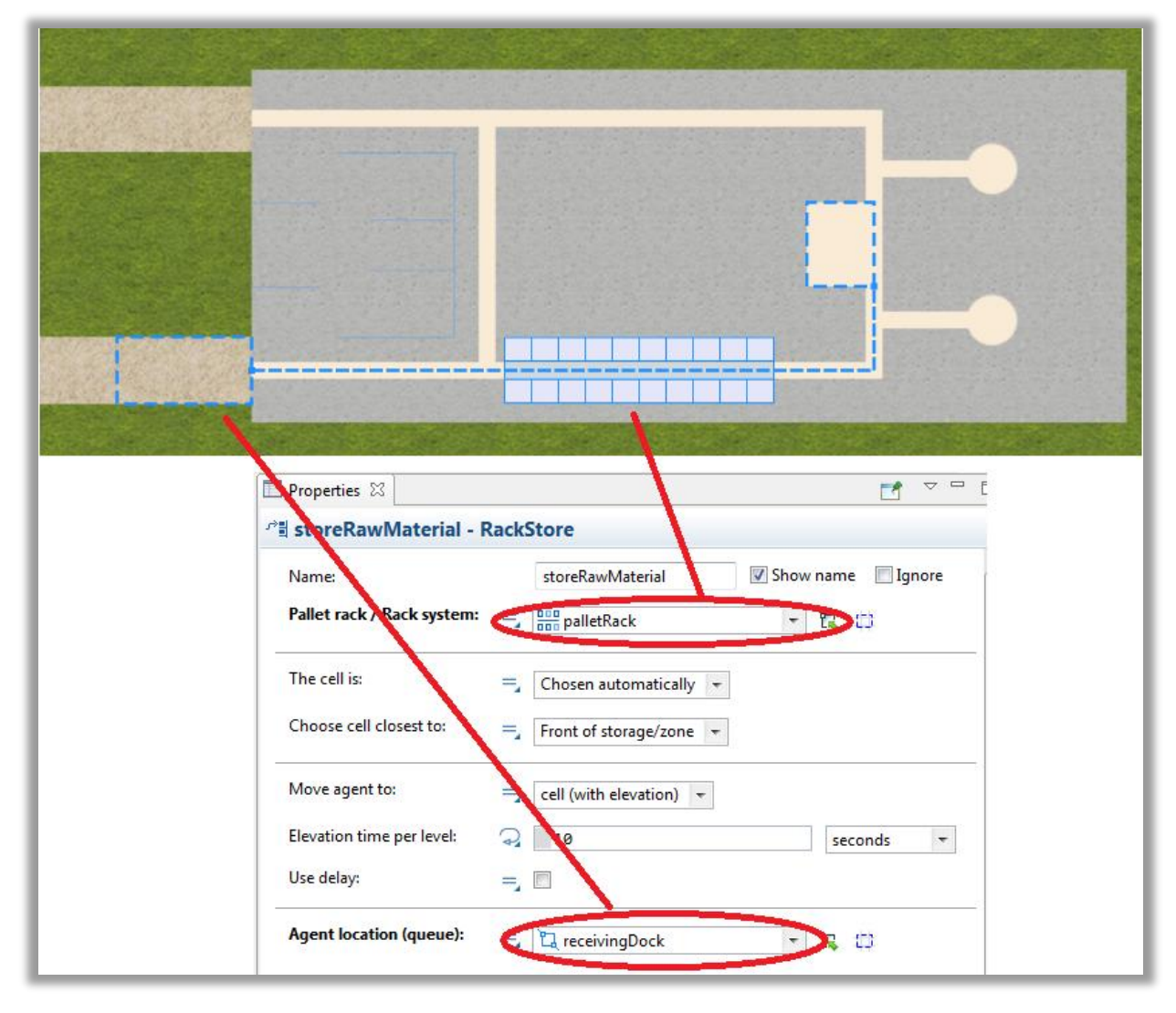

On ajoute ensuite un **délais**.

| source storeRawMaterial |     | raw Material In Storage |  |  |
|-------------------------|-----|-------------------------|--|--|
| +>+                     | ┉ッ╴ |                         |  |  |
|                         |     |                         |  |  |

On le configure pour simuler une durée qui suit une loi triangulaire.

| 🔲 Properties 🛛                 |                                                                         | 1 2 1       |   |  |  |  |
|--------------------------------|-------------------------------------------------------------------------|-------------|---|--|--|--|
| 🕓 rawMaterialInStorage - Delay |                                                                         |             |   |  |  |  |
| Name:                          | rawMaterialInStorage                                                    | V Show name | ^ |  |  |  |
| 🔲 Ignore                       |                                                                         |             |   |  |  |  |
| Туре:                          | <ul> <li>Specified time</li> <li>Until stopDelay() is called</li> </ul> |             |   |  |  |  |
| Delay time:                    | 🖓 🗌 triangular( 15, 20, 30)                                             | minutes 🔻   |   |  |  |  |
| Maximum capacity:              | =, 🖉                                                                    |             |   |  |  |  |

On ajoute un rackPick.

| source | storeRawMaterial | rawMaterialInStorage | rackPick |
|--------|------------------|----------------------|----------|
| +>>    |                  |                      |          |
|        |                  |                      |          |

Et on relie cette opération aux différents objets dont le **palletRack**...

| 🔲 Properties 🔀             |                     | ₫ ▽□□     |  |
|----------------------------|---------------------|-----------|--|
| By rackPick - RackPick     |                     |           |  |
| Name:<br>Ignore            | rackPick            | Show name |  |
| Pallet rack / Rack system: | =_ palletRack       | - R 🗘     |  |
| Destination is:            | = Network node -    |           |  |
| Node:                      | = 🔁 forkliftParking | 🗘 🎜 👻     |  |

Il faut ajouter ensuite un puits.

| source             | storeRawMaterial | rawMaterialInStorage | rackPick     | sink |
|--------------------|------------------|----------------------|--------------|------|
| • <del>&gt;-</del> | • ^>릴 •          |                      | <b>[</b> ]`` |      |
|                    |                  |                      |              |      |

#### Résultat d'exécution.

| JobShop : Simulation - AnyLogic PLE [PERSONAL LEARNING USE ONLY]                                            |             |
|----------------------------------------------------------------------------------------------------|-------------|
| 00 🕶 🕨 🔳   💁 💽 x5 💽 🥵 🚱 🚳 🚳 root:Main 🚽 🐚   D                                                               | 💥 AnyLogic  |
|                                                                                                    |             |
| source storeRawMaterial rawMaterialInStorage rackPick sink<br>の<br>15 15 15 15 15 15 10 10 日か 10 日か 10 日の   |             |
| Run: 0 💽 Running   Time: 78.96   Simulation: Stop time not set   Date: Jan 5, 2017 1:18:57 AM   📐   Memory: | 32M.of.228M |

# 4.3. Ajout de ressources

Il faut ajouter un pool de ressources au modèle.

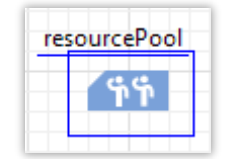

On nomme ce pool de ressources **forklift** en modifiant l'attribut **name**.

| Properties 🔀             | <b>⊡</b> ⊽                             |   |
|--------------------------|----------------------------------------|---|
| ** forklift - ResourcePo | bl                                     |   |
| Name:                    | forklift 🛛 🐼 Show name                 | e |
| Ignore                   |                                        |   |
| Resource type:           | = Moving -                             |   |
| Capacity defined:        | Tirectly                               |   |
| Capacity:                | =, 1                                   |   |
| When capacity decreases: | units are preserved ('End of shift') 🔻 |   |
| New resource unit:       | =_ 🚯 Agent 🔻                           | = |
|                          | create a custom type                   |   |
| Speed:                   | = 10 meters per second                 | - |
| Home location (nodes):   | =,                                     |   |
|                          | 🚽 X 🖓 X 🙀                              |   |

On va créer un type d'agent particulier pour modéliser les mouvements des chariots transportant les pièces.

On nomme ces nouveaux agents : ForkliftTruck.

| A New agent                           |        |
|---------------------------------------|--------|
| Step 1. Creating new agent type       |        |
|                                       |        |
| Agent type name: ForliftTruck         |        |
| Oreate the agent type "from scratch"  |        |
| Use database table                    |        |
| Thave agent data stored in a database |        |
|                                       |        |
|                                       |        |
| < <u>B</u> ack <u>N</u> ext > Finish  | Cancel |
|                                       |        |

On choisit un objet dans la librairie d'objets 3D qui modélise au mieux un chariot.

| <mark>₄</mark> New agent           |        |
|------------------------------------|--------|
| Step 2. Agent animation            |        |
|                                    |        |
| Choose animation: 💿 3D 💿 2D 💿 None |        |
| Maritime Transport                 |        |
| Military                           |        |
| ✓ Warehouses and Container Ter     | la     |
| 🕴 Worker                           |        |
| 🔰 Fork Lift Truck 🥏                | 7      |
| w Pallet                           |        |
|                                    |        |
|                                    |        |
| < Back Next > Finish               | Cancel |
|                                    |        |

Une fois crée, le chariot apparaît dans un onglet nommé ForkliftTruck.

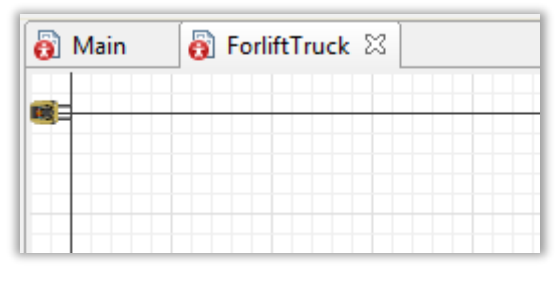

L'objet chariot peut être sélectionné à la souris et on peut accéder à ses propriétés.

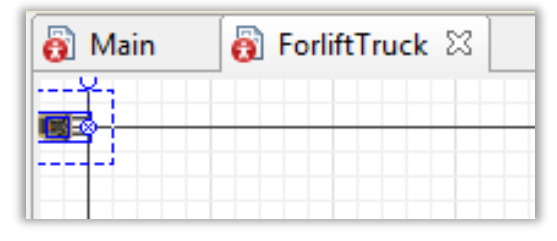

On revient au forklif

|                                                                                                    | New resource unit:           | = O ForliftTruck -        |
|----------------------------------------------------------------------------------------------------|------------------------------|---------------------------|
| and the second second second second second second second second second second second second second second second | Speed:                       | =_ 10 meters per second v |
|                                                                                                    | Home location (nodes):       | ੂ<br>ਡਾ ¤ ♡ ∿ ⊕           |
| source storeRawMaterial ra                                                                                       | Shifts, breaks, failures, ma | intenance                 |
| ·····································                                                                            | ▼ Advanced                   |                           |
|                                                                                                    | Add units to:                | =_ @ default population   |
| <u>forklift</u> ≡                                                                                                |                              | custom population         |
| <u> </u>                                                                                                    | Force statistics collection: | =, 🗉                      |
|                                                                                                    | A                            | 1                         |

On spécifie alors la position initiale (dans le forkliftParking) et la vitesse en mètre par secondes.

| New resource unit:     | = 6 ForliftTruck -  |                     |
|------------------------|---------------------|---------------------|
| Speed:                 | =, 1                | meters per second 🔻 |
| Home location (nodes): | n 🔁 forkliftParking |                     |
|                        | 📮 🕁 🗶 🕱             |                     |

On sélectionne le **storeRawMaterial** et on définit les ressources à déplacer en cochant la case dans l'onglet **Resources**.

| storeRawMaterial ra | ▼ Resources<br>Use resources to move:<br>Resource sets (alternatives):<br>■ 企 ひ 次 定<br>● Add list |
|---------------------|---------------------------------------------------------------------------------------------------|
|                     | Move at the speed of resource:                                                                    |

On définit ensuite les règles gérant les déplacements des chariots.

| ▼ Resources                    |                                                                          |
|--------------------------------|--------------------------------------------------------------------------|
| Use resources to move:         |                                                                          |
| Resource sets (alternatives):  | = frit forklift                                                          |
|                                | 🖶 슈 문 XX 🖡                                                               |
|                                | 🖶 Add list                                                               |
| Move at the speed of resource: | =, 🔲                                                                     |
| Task priority:                 | 0                                                                        |
| Task may preempt:              |                                                                          |
| Task preemption policy:        | No preemption                                                            |
| After release resources:       | <ul> <li>Return to home location</li> <li>Stay where they are</li> </ul> |
| Return home:                   | =_ () each time                                                          |
|                                | if no other tasks                                                        |
|                                | Custom                                                                   |

#### 4.5. Exécution du modèle

| Properties               |     | 🛃 🗢 🗖                                  |
|--------------------------|-----|----------------------------------------|
| 铈 forklift - ResourcePo  | loo |                                        |
| Name:                    |     | forklift                               |
| 🔽 Show name 📃 Ignore     |     |                                        |
| Resource type:           | =,  | Moving -                               |
| Capacity defined:        | =,  | Directly -                             |
| Capacity:                | =,  | 5                                      |
| When capacity decreases: | =,  | units are preserved ('End of shift') 👻 |

Afin d'obtenir un modèle intéressant on peut fixer à 5 le nombre de chariots.

Le résultat est celui fournit ci-dessous :

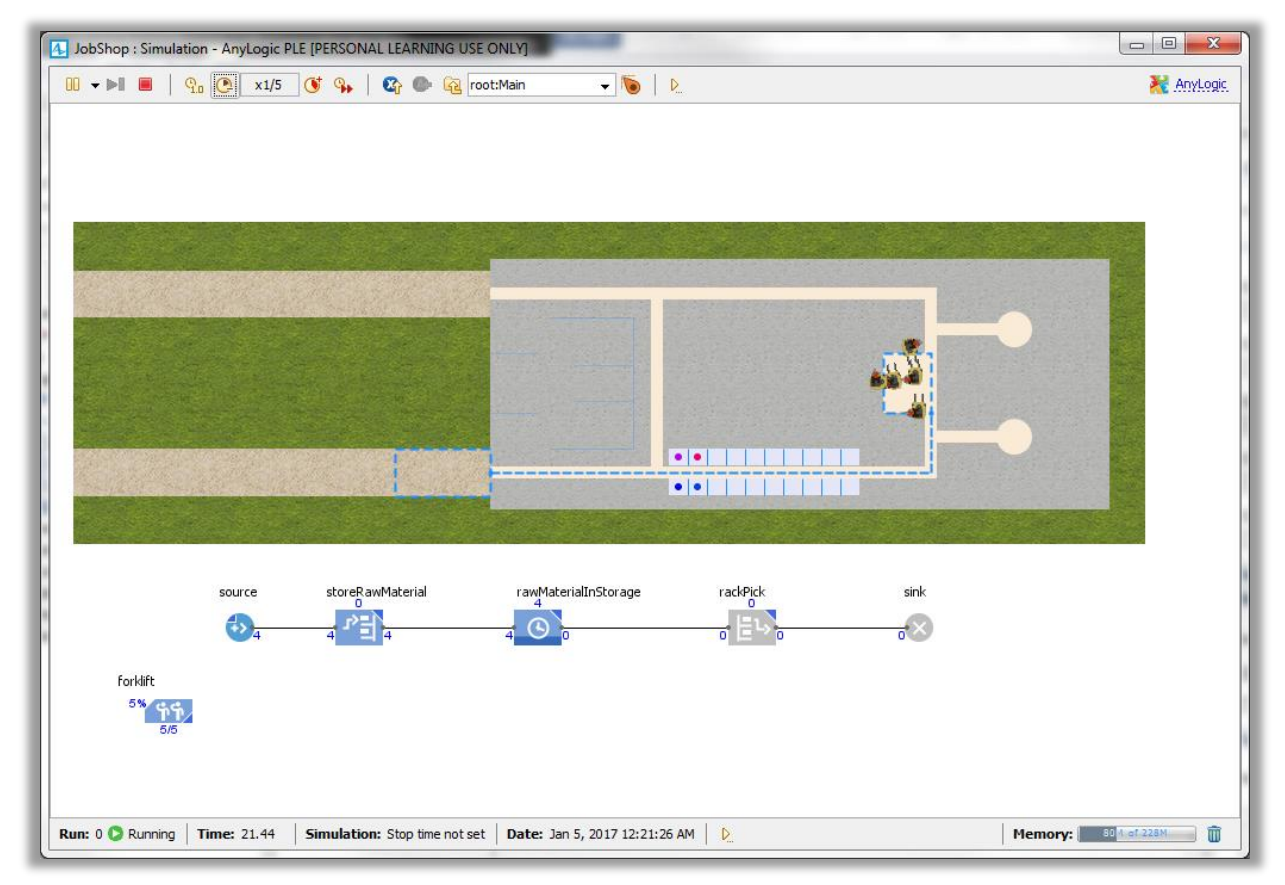

# 4.6. Ajout d'une animation 3D

Il faut poser un objet **3D Window** sur le modèle de sorte qu'il se présente comme ceci :

|          |        |                  | o                    |              |      |  |
|----------|--------|------------------|----------------------|--------------|------|--|
|          |        |                  |                      |              |      |  |
|          |        |                  |                      |              |      |  |
|          |        |                  |                      |              |      |  |
|          |        |                  |                      |              |      |  |
|          |        |                  | <b></b>              |              |      |  |
|          |        |                  |                      |              |      |  |
|          |        |                  |                      |              |      |  |
|          |        |                  |                      |              |      |  |
|          |        |                  |                      |              |      |  |
|          |        |                  | 0                    |              |      |  |
|          | source | storeRawMaterial |                      | rackPick     | sink |  |
|          | source | storeRawMaterial | rawMaterialInStorage | rackPick     | sink |  |
| forklift | source | storeRawMaterial | rawMaterialInStorage | rackPick<br> | sink |  |
| forklift | source | storeRawMaterial | rawMaterialInStorage | rackPick     | sink |  |

Il faut ensuite poser et orienter une caméra.

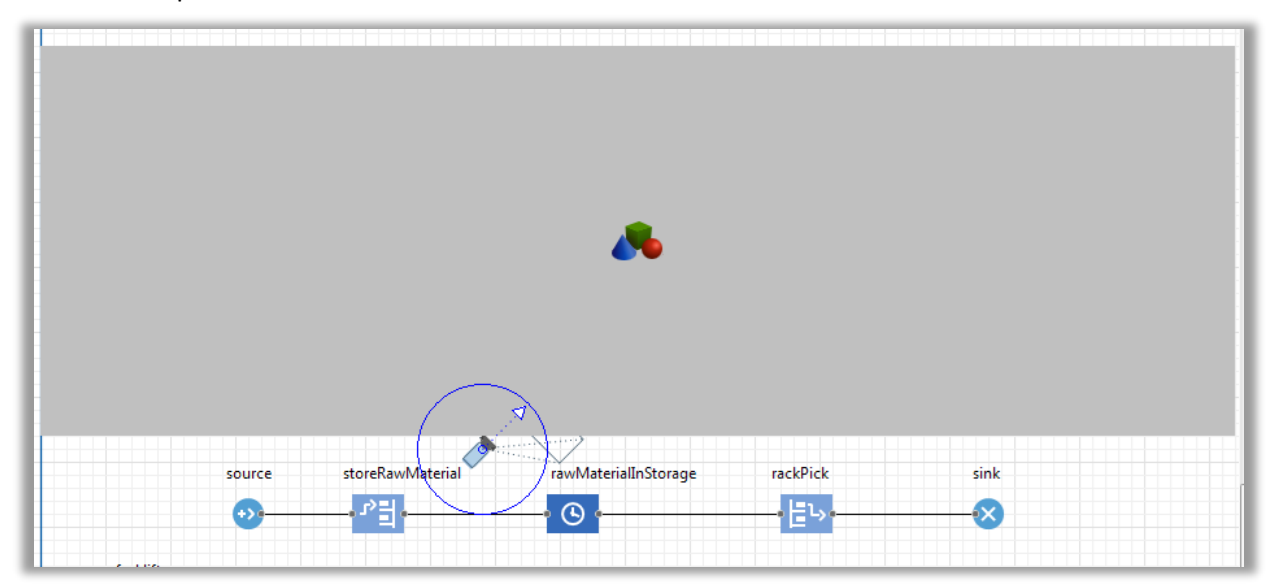

On fait le lien entre la scène et la caméra : on modifier les attributs de windows3d comme suit :

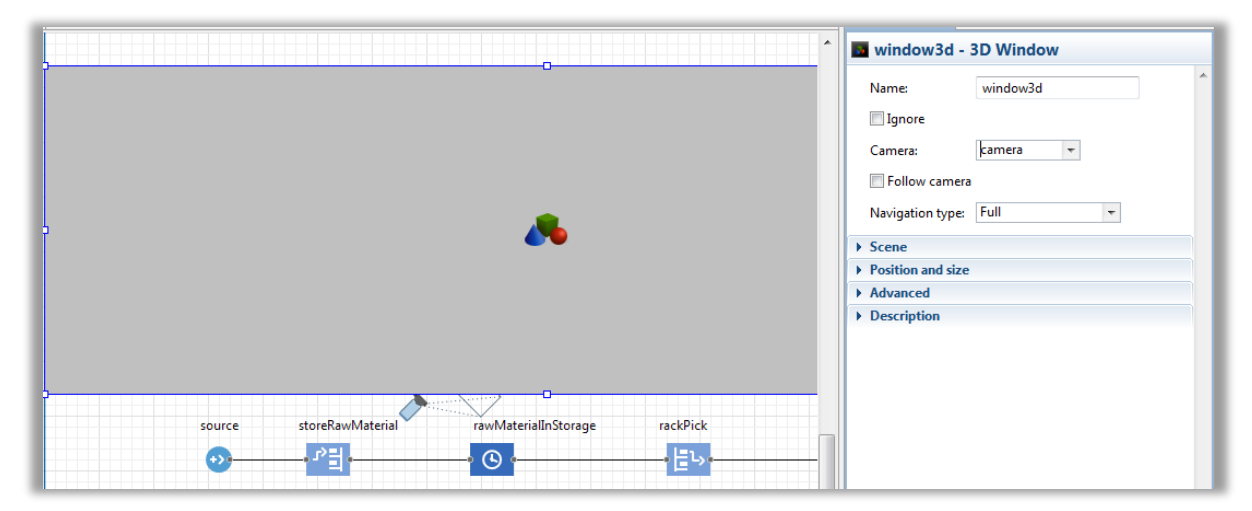

On obtient à l'exécution une vision 3D de la scène.

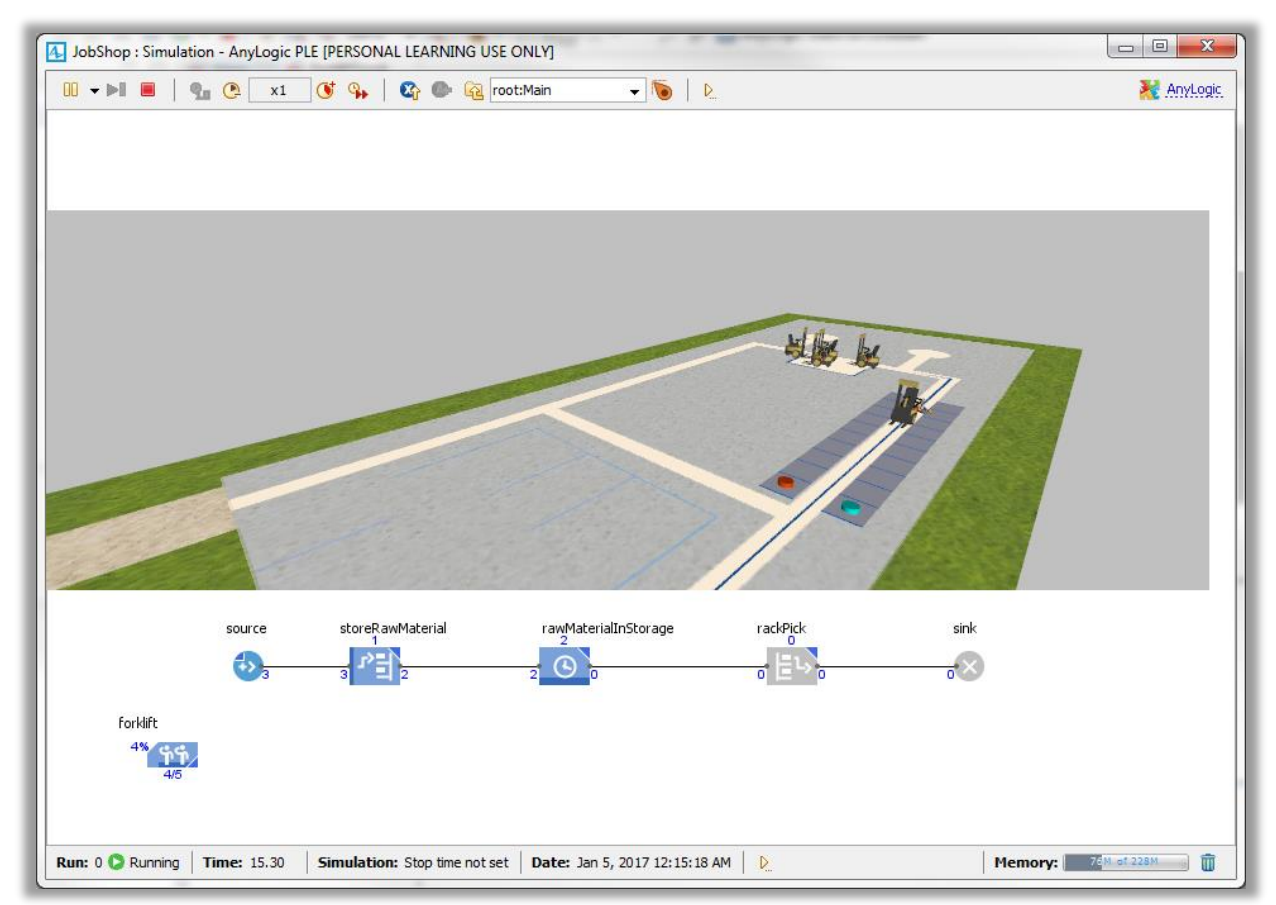